# EtherNet IP /PROFIBUS DP 网关 EPS-320IP

产品手册 V4.0 REVA

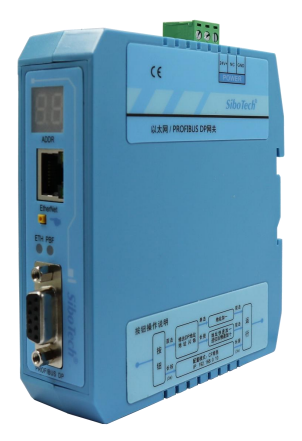

## 上海泗博自动化技术有限公司

SiboTech Automation Co., Ltd.

技术支持热线: 021-3126 5138 总机: 021-6482 6558 E-mail: support@sibotech.net

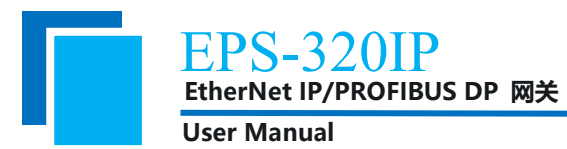

| 1  | 产品概述                 | 4  |
|----|----------------------|----|
|    | 1.1 产品功能             | 4  |
|    | 1.2 产品特点             | 4  |
|    | 1.3 技术指标             | 4  |
| 2  | 快速应用指南               | 6  |
|    | 2.1 硬件连接             | 6  |
|    | 2.2 安装 EP-123 软件     | 6  |
|    | 2.3 配置网关             | 6  |
|    | 2.4 通信               | 7  |
| 3  | 硬件说明                 | 8  |
|    | 3.1 产品外观             | 8  |
|    | 3.2 指示灯              | 9  |
|    | 3.3 数码管              | 9  |
|    | 3.4 按钮               | 9  |
|    | 3.5 接口               | 10 |
|    | 3.5.1 电源接口           | 10 |
|    | 3.5.2 以太网接口          | 10 |
|    | 3.5.3 PROFIBUS DP 接口 | 11 |
| 4  | 配置软件使用说明             | 12 |
|    | 4.1 用户主界面            | 12 |
|    | 4.2 配置视图界面           | 14 |
|    | 4.3 硬件通讯             | 16 |
|    | 4.3.1 以太网配置          | 16 |
|    | 4.3.2 上载配置           | 17 |
|    | 4.3.3 下载配置           | 17 |
|    | 4.4 加载和保存配置          | 18 |
|    | 4.4.1 保存配置工程         | 18 |
|    | 4.4.2 加载配置工程         | 18 |
|    | 4.5 EXCEL 文档输出       | 19 |
|    | 4.6 监视               | 19 |
| 5  | 3therNet/IP 连接参数设置   | 22 |
| 6  | 如何读写 I/O 数据          | 23 |
|    | 6.1 I/O 方式读写数据(推荐使用) | 23 |
|    | 6.2 MSG 方式读写数据       | 27 |
|    | 6.2.1 读 I/O 数据       | 27 |
|    | 6.2.2 写 I/O 数据       | 31 |
| 7  | <b>)P</b> 端如何读写网关数据  | 36 |
| 8  | 网络状态监视               | 38 |
| 9  | 典型应用                 | 39 |
| 10 | 安装                   | 40 |
|    | 10.1 机械尺寸            | 40 |
|    | 10.2 安装和拆卸方法         | 40 |

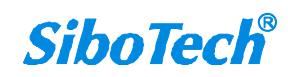

### EPS-320IP EtherNet IP/PROFIBUS DP 网关

|    |      | User Manual           |  |
|----|------|-----------------------|--|
| 11 | 运行维  | 主护及注意事项               |  |
| 12 | 版权信  | 言息                    |  |
| 13 | 相关产  | 左 口<br>- 印            |  |
| 14 | 、修订计 | 记录                    |  |
| 附  | 录:用  | STEP 7 设置 PROFIBUS DP |  |

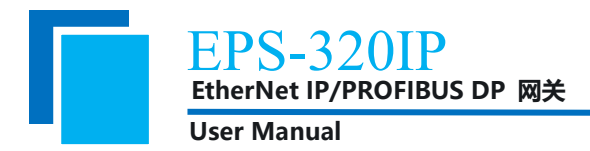

## 1 产品概述

### 1.1 产品功能

EPS-320IP 网关是为用户提供快速便捷的连接 EtherNet/IP 网络到 PROFIBUS DP 网络的解决方案。该 网关支持西门子 PROFIBUS DP 主站 PLC、DCS 等 DP 主站和 AB (罗克韦尔)、OMRON 等 PLC 的互联。

### 1.2 产品特点

- ◆ 具有一个 EtherNet/IP 从站以太网接口、一个 PROFIBUS DP 从站接口;
- ◆ 支持 DHCP、BOOTP 和静态设置, IP 地址冲突检测;
- ◆ 具有配置密码保护功能;
- ◆ 数码管滚动显示 DP 和 IP 地址;
- ◆ I/O 数据监视功能;

### 1.3 技术指标

[1] 支持 PROFIBUS DP V0 协议,符合; JB/T 10308.3-2001: 测量和控制数字数据通信工业控制系统 用现场总线第 3 部分: PROFIBUS 规范;

[2] PROFIBUS DP 从站,波特率自适应,最大波特率 12M;

- [3] PROFIBUS DP 输入数据最大为 244 字节,输出数据最大为 244 字节;
- [4] PROFIBUS DP 接口 1KV 光电隔离;
- [5] 支持 ODVA 标准 EtherNet/IP 通信协议;
- [6] EtherNet/IP 可同时支持 3 组 I/O 连接通信;
- [7] EtherNet/IP 的 I/O 数据读写支持两种方式:
- 1. 直接建立 I/O 连接读写 I/O 数据(推荐使用);
- 2. 使用 MSG 指令读写 I/O 数据 (高级功能);
- [8] 两端网络连接状态可相互监视;
- [9] 提供字节交换功能,无交换、双字节交换、四字节交换;
- [10]隔离电源,供电24VDC (11V~30V); 120mA (24VDC);
- [11]工作环境温度: -20°C~60°C, 相对湿度 5%~95% (无凝露);

www.sibotech.net

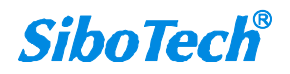

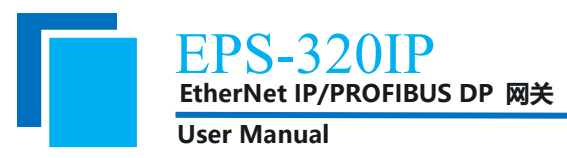

- [12] 外形尺寸: 34 mm (宽) ×116 mm (高) ×107.4 mm (深);
- [13] 安装: 35mm 导轨;
- [14] 防护等级: IP20;

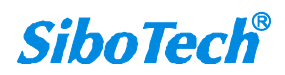

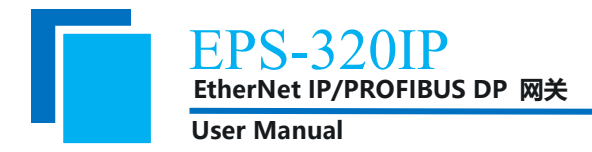

## 2 快速应用指南

#### 2.1 硬件连接

#### 2.1.1 电源接线

使用直流 24V 电源供电,电源接线如下图:

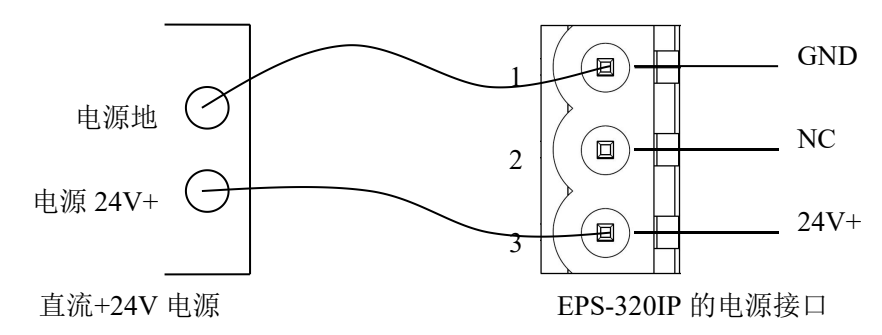

#### 2.1.2 PROFIBUS DP 接线

使用西门子 DB9 连接器。

#### 2.1.3 以太网接线

以太网接口采用 RJ45 接口,遵循 IEEE802.3u 100BASE-T 标准, 10/100M 自适应。

#### 2.2 安装 EP-123 软件

#### 2.2.1 下载 EP-123

登录上海泗博官方网站(www.sibotech.net)下载网关对应配置软件 EP-123。

#### 2.2.2 安装软件

双击 EP-123, 然后按照软件提示即可轻松完成安装。

#### 2.3 配置网关

#### 2.3.1 连接网关

给 EPS-320IP 上电,上电后数码管滚动显示当前的 IP 地址,与网关连接的 PC 需将 IP 与网关设置为同一网段。网关也可通过长按按钮进入配置模式,IP 地址为 192.168.0.10,打开 EP-123 即可进行配置。

#### 2.3.2 下载配置

用户可根据实际需求修改现场总线和以太网的配置参数,然后在菜单栏中点击"下载",在弹窗中选

www.sibotech.net

EtherNet IP/PROFIBUS DP 网关 User Manual 中目标网关,依次点击"登录"、"下载",弹窗提示"下载配置已成功完成!"后点击"退出",此时会弹 窗询问是否需要重启设备以使配置生效,点击"确定"。

### 2.4 通信

配置下载完成后,将 GSD 文件导入到 PROFIBUS DP 组态软件(如 TIA Portal 或 Step7)中,并进行 组态(具体步骤见产品手册附录)。网关的 DP 地址要和组态软件中设置的一致(DP 地址设置方法可以参考 3.4 章节)。

ETH 绿灯常亮,PBF 绿灯闪烁,说明网关的以太网和 DP 端通信正常。

320IP

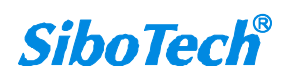

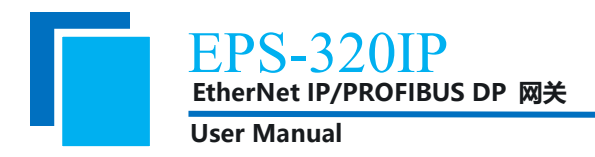

# 3 硬件说明

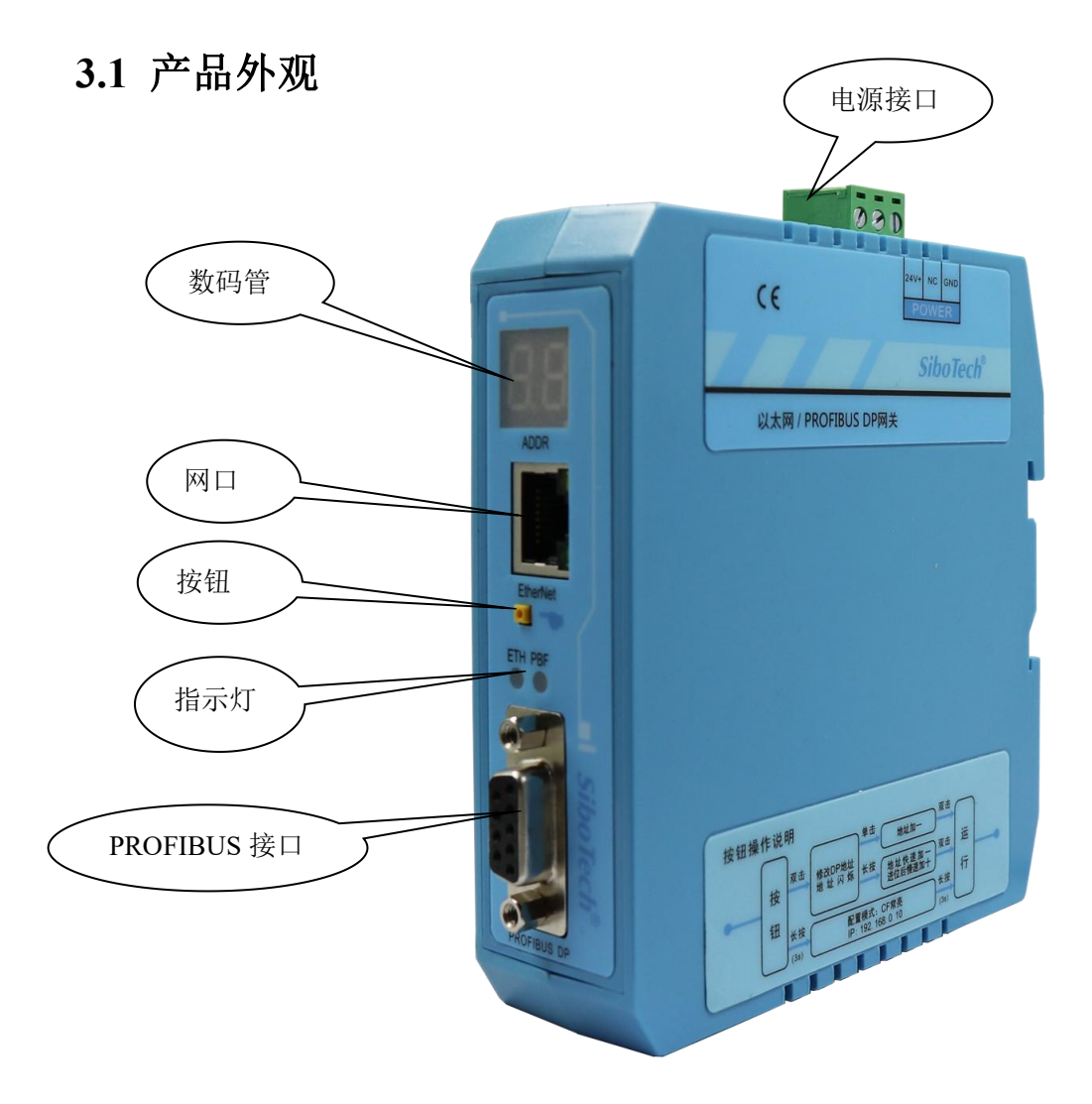

注:此图仅供参考,产品外观应以实物为准。

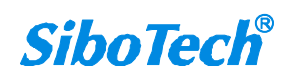

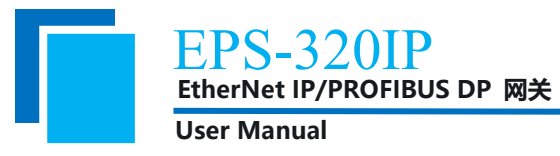

### 3.2 指示灯

| 指示灯    | 状态       | 说明                      |  |  |  |  |  |
|--------|----------|-------------------------|--|--|--|--|--|
| DDE    | 绿灯闪烁     | PROFIBUS DP 总线上有数据通信    |  |  |  |  |  |
| РВГ    | 红灯常亮     | PROFIBUS DP 总线数据通信失败    |  |  |  |  |  |
|        | 红灯闪烁     | DHCP 或 BOOTP 状态         |  |  |  |  |  |
| стн    | 红灯常亮     | IP 地址有冲突                |  |  |  |  |  |
| LIN    | 绿灯常亮     | EtherNet/IP 连接已建立       |  |  |  |  |  |
|        | 绿灯闪烁     | EtherNet/IP 未建立连接或连接已断开 |  |  |  |  |  |
| 所有灯-   | 一起闪烁一次   | 启动状态                    |  |  |  |  |  |
| ETH 橙灯 | (红+绿) 常亮 | 配置状态                    |  |  |  |  |  |

#### 3.3 数码管

数码管显示内容如下:

| 工作模式     | 模式说明       | 数码管显示                   | 说明                           |
|----------|------------|-------------------------|------------------------------|
| 运行模式     | 正常运行和通信    | 滚动显示当前 DP 地<br>址和 IP 地址 | 无                            |
| 配置模式     | 修改网关配置     | "CF"                    | IP 地址变为 192.168.0.10<br>无法通信 |
| 修改 DP 地址 | 修改 DP 从站地址 | 显示当前 DP 地址              | 无                            |

### 3.4 按钮

按钮功能如下:

| 操作   | 功能              | 说明                          |  |  |  |  |
|------|-----------------|-----------------------------|--|--|--|--|
| 长按按钮 | 进入/退出配置模式       | 配置模式, IP 地址固定为 192.168.0.10 |  |  |  |  |
|      | 进入泪山修动 PROFIDIS | 单击按钮:地址+1                   |  |  |  |  |
| 双击按钮 |                 | 长按按钮:地址快速+1,                |  |  |  |  |
|      | Dr 州珀坦快氏        | 进位后慢速+10                    |  |  |  |  |

注意: 1、配置模式下无法进行 PROFIBUS DP 通信和 EtherNet/IP 通信;

2、修改 DP 地址时不会影响 PROFIBUS DP 通信和 EtherNet/IP 通信, DP 从站地址在退出修改后 才会生效。

3、配置模式时,网关断电重启后仍处于配置模式,需要长按按钮进入运行模式。

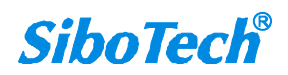

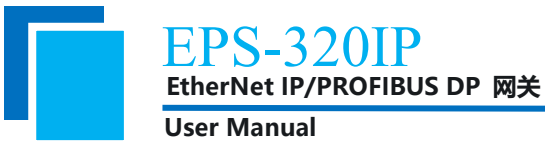

### 3.5 接口

### 3.5.1 电源接口

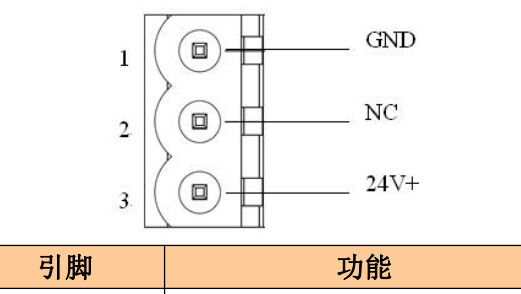

|   | 为阳                     |
|---|------------------------|
| 1 | GND,电源地,接直流 24V 负      |
| 2 | NC,无连接                 |
| 3 | 24V+, 直流正 24V, 接 24V 正 |

### 3.5.2 以太网接口

以太网接口采用 RJ45 接口,遵循 IEEE802.3u 100BASE-T 标准, 10/100M 自适应。

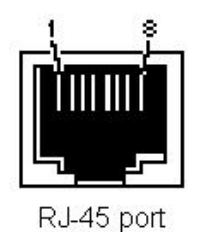

绿灯表示 Link/ACT, 黄灯表示 10/100M。

以太网接口采用 RJ-45 插座,其引脚定义(标准以太网信号)如下:

| 引脚         | 信号说明                      |
|------------|---------------------------|
| S1         | TXD+, Tranceive Data+, 输出 |
| S2         | TXD-, Tranceive Data-, 输出 |
| S3         | RXD+, Receive Data+, 输入   |
| S4         | Bi-directional Data+      |
| S5         | Bi-directional Data-      |
| S6         | RXD-, Receive Data-, 输入   |
| <b>S</b> 7 | Bi-directional Data+      |
| S8         | Bi-directional Data-      |

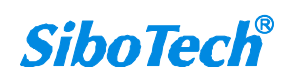

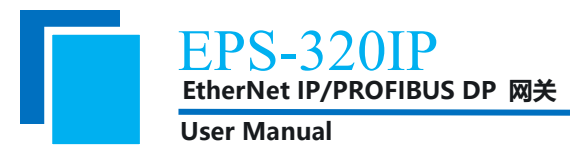

## 3.5.3 PROFIBUS DP 接口

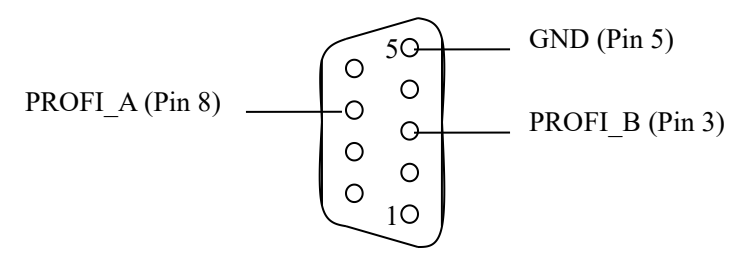

PROFIBUS DP 接口采用 DB9 孔型接头,其引脚定义如下:

| 引脚 | 信号说明        |
|----|-------------|
| 3  | PROFI_B,数据正 |
| 5  | GND         |
| 8  | PROFI_A,数据负 |

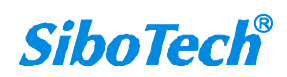

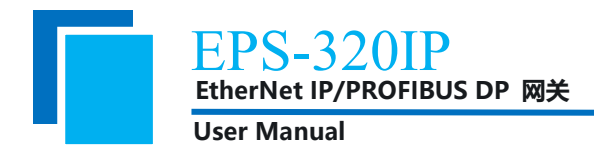

# 4 配置软件使用说明

EP-123 是一款基于 Windows 平台,用来设置网关 EPS-320IP 相关参数及命令的配置软件。本说明书 主要说明 EPS-320IP 的配置方法。

本软件通过 PC 机的以太网口和 EPS-320IP 连接,上载或下载配置文件。在配置上下载前,请确保 EPS-320IP 和 PC 机处于同一以太网网络中。按照提示安装完后,选择 EPS-320IP 点击确定,进入软件主界 面。

|                   |                   |        |         | 选择                                                        | 设备                           |                            |               |           |                           |                                                    |                           |                  |   |      |
|-------------------|-------------------|--------|---------|-----------------------------------------------------------|------------------------------|----------------------------|---------------|-----------|---------------------------|----------------------------------------------------|---------------------------|------------------|---|------|
|                   |                   |        |         |                                                           |                              | <b>5月</b><br>6 EP-32<br>确定 | 21 <b>M</b> P | • •       | <b>)</b><br>(S-320I<br>取消 | <b>b</b>                                           |                           |                  |   |      |
|                   | 关配置软件的            | P-123  | Bha N   |                                                           |                              |                            |               |           |                           |                                                    |                           |                  | - | ×    |
| 又14(E<br>亡<br>新 建 |                   |        |         |                                                           | L <u>L</u>                   | <u>.</u>                   |               | <u>لا</u> |                           |                                                    |                           |                  |   |      |
| 资格                | 1015 10           | - 1171 | 一川山山    | 示(1:約回)。<br>  <b>署</b> 1                                  | 加加中文                         | Wijkirub 🗠                 | L 18          | 387. 1    | 8416691                   | 7甲类122则                                            | 制山又白                      | I/O 盖税           |   | <br> |
|                   | 场 <u>总线</u><br>太网 |        | F F F T | 3.线类型<br>ROFIBUS<br>ROFIBUS<br>ROFIBUS地<br>管理员密码<br>俞入数据保 | 渝入字节:<br>渝出字节:<br>□址<br>持/清零 | <u>数</u><br>数              |               |           |                           | PROFIBUS<br>通过PROF:<br>通过PROF:<br>使用硬件计<br>无<br>清零 | IBUS主站<br>IBUS主站f<br>Q置地址 | 的组态软件设<br>的组态软件设 |   |      |
| × Traf            | -<br>දෙල මැටතු    |        | 1       |                                                           |                              |                            |               |           |                           |                                                    |                           |                  |   | •    |

## 4.1 用户主界面

用户主界面包括:标题栏,菜单栏,工具栏,设备版块,配置版块和注释版块。

www.sibotech.net

**SiboTech**<sup>®</sup>

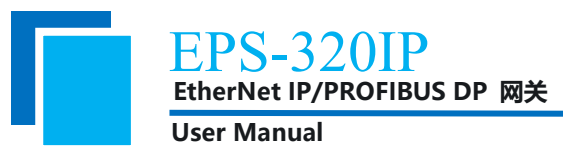

**备注:**在该软件中,所有的灰色部分为不可更改项。

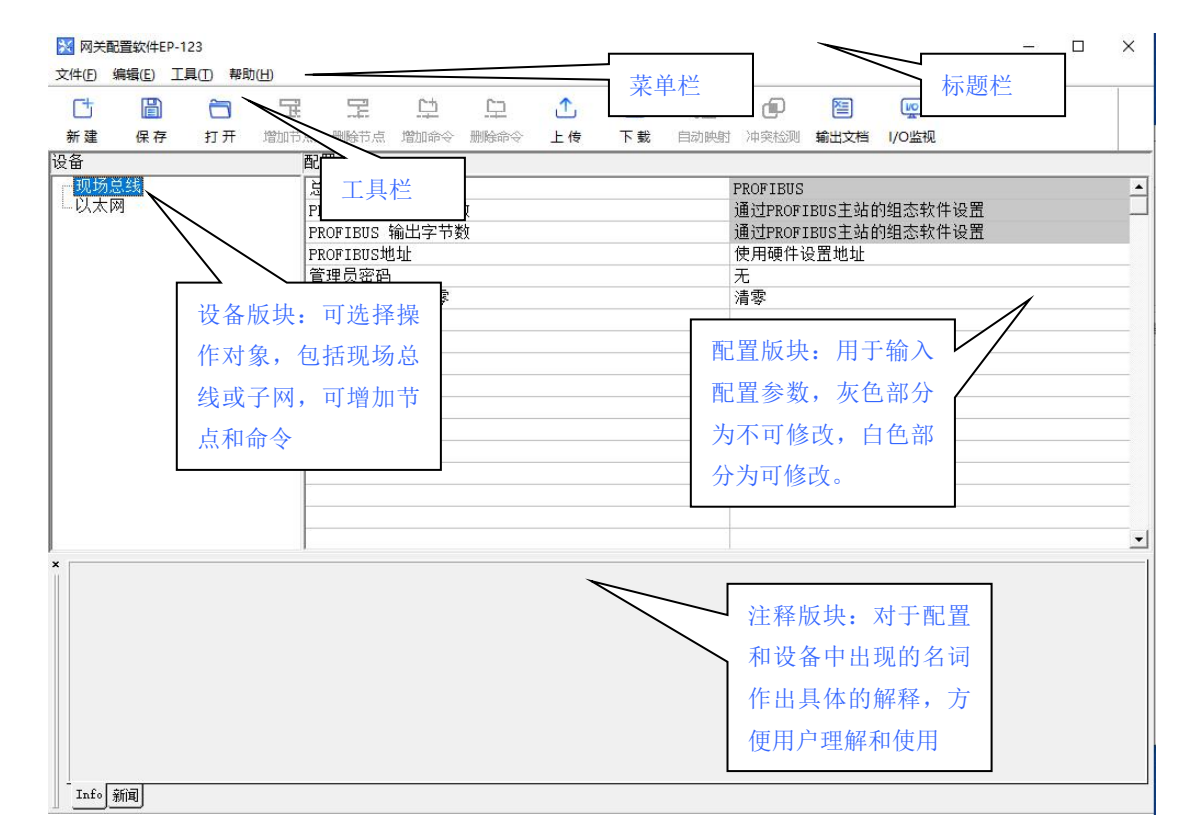

#### 工具栏:

工具栏如下图所示:

| Ct |    | ĉ  | 玉    | F    | <u>C</u> | <u> </u> | ≏  | 4  | JE.  | Ð    | 죝    | (vo   |
|----|----|----|------|------|----------|----------|----|----|------|------|------|-------|
| 新建 | 保存 | 打开 | 增加节点 | 删除节点 | 增加命令     | 删除命令     | 上传 | 下载 | 自动映射 | 冲突检测 | 输出文档 | I/O监视 |

从左至右的功能分别是:新建、保存、打开、增加节点、删除节点、增加命令、删除命令、上传、下载、自动映射、冲突检测、文档输出、I/O 监控。

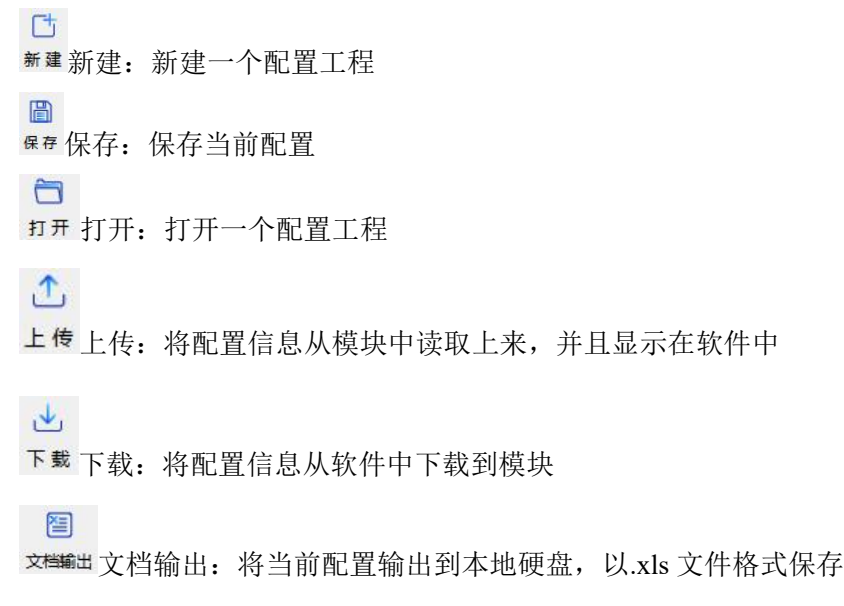

www.sibotech.net

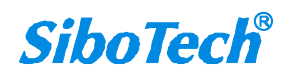

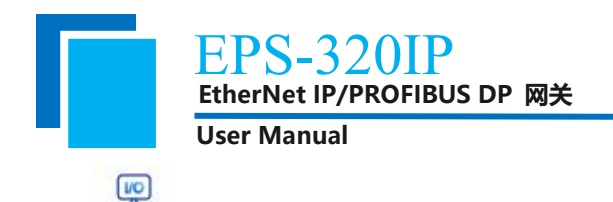

1/O监视I/O监视: 在线监控网关输入/输出缓冲区的数据

### 4.2 配置视图界面

在设备视图界面,单击现场总线,显示配置视图界面如下:

总线类型: PROFIBUS

PROFIBUS 输入字节数:由 PROFIBUS 主站组态软件设置。

PROFIBUS 输出字节数:由 PROFIBUS 主站组态软件设置。

PROFIBUS 地址: 由软件或硬件两种方式选择设置。

管理员密码:上下载配置时可选择设置密码。

输入数据保持/清零:当 EtherNet/IP 端断开或故障时,对应 PROFIBUS DP 端输入区数据保持/清零可选。

在设备视图界面,单击以太网,显示配置视图界面如下:

320IP Ether P/PROFIBUS DP 网关

User Manual

|              |    |    | 王        | F     | <u>_</u>             | 무     |    | 4  | 1ª   | P         | 2     | (vo   |  |       |
|--------------|----|----|----------|-------|----------------------|-------|----|----|------|-----------|-------|-------|--|-------|
| 新建           | 保存 | 打开 | 增加节点     | 删除节点  | 增加命令                 | 删除命令  | 上传 | 下载 | 自动映射 | 冲突检测      | 輸出文档  | I/O监视 |  |       |
| <b>&amp;</b> |    |    | 西        | 置     |                      |       |    |    |      |           |       |       |  |       |
| 现场总          | 急线 |    | 挝        | i议类型选 | 择                    |       |    |    | 1    | EtherNet, | ′IP从站 |       |  | 2     |
| NVXN         | ×1 |    | II       | P设定方式 |                      |       |    |    | -    | 静态配置      |       |       |  | _     |
|              |    |    | II       | P地址   |                      |       |    |    |      | 192.168.0 | 0.10  |       |  |       |
|              |    |    | T        | 网掩码   |                      |       |    |    |      | 255.255.2 | 255.0 |       |  |       |
|              |    |    | 25       | ]关地址  |                      |       |    |    |      | 192.168.0 | ). 1  |       |  | <br>_ |
|              |    |    | DI       | NS1   |                      |       |    |    |      | 0.0.0.0   |       |       |  |       |
|              |    |    | DI       | NS2   | -                    |       |    |    |      | 0.0.0.0   |       |       |  |       |
|              |    |    | 1月       | 认子节锁  | Instance             | 102   |    |    |      | 248       |       |       |  |       |
|              |    |    | 78<br>た4 | 山口子で刻 | Instance             | 110   |    |    |      | 244       |       |       |  |       |
|              |    |    | 11       | 小子口奴  | instance<br>Trateros | .111  |    |    |      | 240       |       |       |  |       |
|              |    |    | 18       | いって数  | Instance             | 122   |    |    |      | 244       |       |       |  |       |
|              |    |    | 10       | 加宁市级  | Instance             | 122   |    |    |      | 240       |       |       |  |       |
|              |    |    | 10       | 略状态指  | 示                    | .1.51 |    |    |      | 西端网络木     | 日互监视  |       |  |       |
|              |    |    | *        | 据字节交  | 换方式                  |       |    |    |      | 一字节交换     | ай    |       |  |       |
|              |    |    | 箱        | 入数据保  | 持/清零                 |       |    |    |      | 清零        |       |       |  |       |
|              |    |    | H        |       |                      |       |    |    |      |           |       |       |  |       |

协议类型:固定为 EtherNet/IP 从站

IP 设置方式: 静态配置、BOOTP、DHCP 可选

IP 地址:设置设备的 IP 地址

子网掩码:设置设备的子网掩码

网关地址:设置设备的网关地址

DNS1: 略

DNS2: 略

输入字节数 Instance102: 范围 5~248, 默认为 248

输出字节数 Instance101: 范围为 1~244, 默认为 244

输入字节数 Instance112: 范围为 5~248, 默认为 248

输出字节数 Instance111: 范围为 1~244, 默认为 244

输入字节数 Instance122: 范围为 5~248, 默认为 248

输出字节数 Instance121: 范围为 1~244, 默认为 244

网络状态指示:两端网络相互监视,

PROFIBUS 端监视 EtherNet/IP 网络状态,

EtherNet/IP 监视 PROFIBUS 网络状态,

无指示;

数据字节交换方式:可选择不交换、双字节交换、四字节交换 www.sibotech.net 15

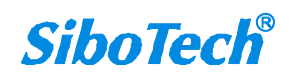

EPS-320IP EtherNet IP/PROFIBUS DP 网关 User Manual

输入数据保持/清零:当 PROFIBUS DP 端断开或故障时,对应 EtherNet/IP 端输入区数据保持/清零可选。

### 4.3 硬件通讯

硬件通讯菜单项如下:

| 具(T) | 帮助( <u>H</u> )                     |                                                                                                    |
|------|------------------------------------|----------------------------------------------------------------------------------------------------|
| W.   | 大网配置(E)                            |                                                                                                    |
| 上調   | 成配置(U)                             |                                                                                                    |
| 下書   | 战配置(D)                             |                                                                                                    |
| 冲到   | 间检测(T)                             |                                                                                                    |
| 输出   | 出 <u>文档(</u> 0)                    |                                                                                                    |
| I/C  | 数据监视(S)                            |                                                                                                    |
|      | 具(1)<br>以力<br>上調<br>下朝<br>神明<br>輸出 | <ul> <li>具(① 帮助(出)</li> <li>以太网配置(E)</li> <li>上载配置(U)</li> <li>下载配置(D)</li> <li>冲突检测(T)</li> <li>输出文档(O)</li> <li>I/O数据监视(S)</li> </ul> |

#### 4.3.1 以太网配置

以太网配置对话框界面如下:

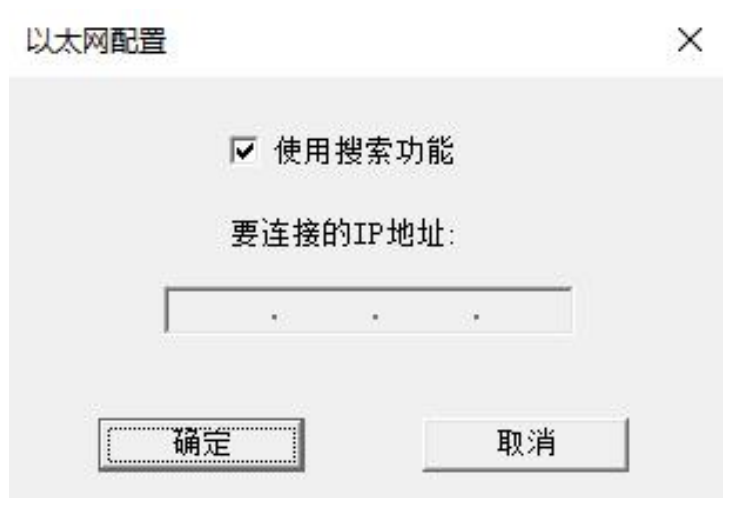

图 24: 以太网配置界面视图

当"使用搜索功能"勾上时,软件和硬件通讯时会搜索以太网中所有可识别的硬件,并显示在设备列

表中:

| Jser     | Manual    | 2            |                   |      |    |        |
|----------|-----------|--------------|-------------------|------|----|--------|
| (反曲      |           |              |                   |      |    |        |
| 家号       |           | IP地址         | MAC地址             | 固件版本 | 密码 | 状态     |
| 1        | EPS-320IP | 192.168.0.10 | 64-ea-c5-00-22-b8 | 4.0  | 无  | 允许远程配置 |
| <u> </u> |           |              |                   |      |    |        |
|          |           |              |                   |      |    |        |
|          |           |              |                   |      |    |        |
|          |           |              |                   |      |    |        |
|          |           |              |                   |      |    |        |
|          |           |              |                   |      |    |        |
|          | 7% R±     |              | ÷ Ri              | ±.   |    | HINCH  |

选中设备后点击登陆可连接到设备。

当"使用搜索功能"不勾上时,软件和硬件通讯时只会访问指定 IP 的硬件,并只把这一个硬件显示在 设备列表中。

#### 4.3.2 上载配置

选择上载配置,登陆到所选硬件后,可以将网关配置信息从设备上载到软件中,显示界面如下:

| 上载配 | 置已成功完 | [成! |  |
|-----|-------|-----|--|
|     |       |     |  |
|     |       |     |  |

#### 4.3.3 下载配置

选择下载配置,登陆到所选硬件后,可以将配置好的网关信息下载到网关设备,显示界面如下:

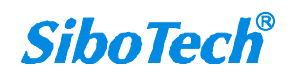

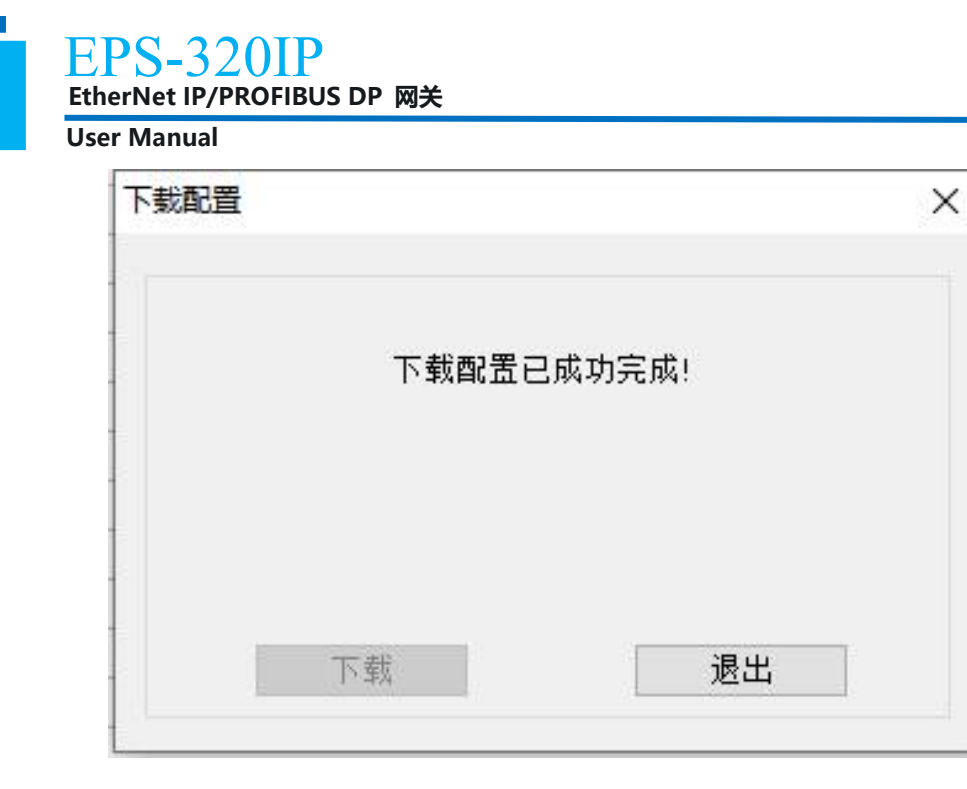

**备注:**在下载之前,请先确认所有的配置数据正确。

#### 4.4 加载和保存配置

## 4.4.1 保存配置工程

选择"保存",可以将配置好的工程以.chg 文档保存。

| 文件(F) | 编辑(E)       | <mark>工具(</mark> T) | 帮助(H) |
|-------|-------------|---------------------|-------|
| 新     | 聿(N)        | Ctrl+               | N     |
| 打开    | ₩(O)        | Ctrl+               | 0     |
| 保存    | <b>字(S)</b> | Ctrl                | +S    |
| 另     | 字为(A)       |                     | -     |
| 最     | 丘文件         |                     |       |
| 退     | 出(X)        |                     |       |

### 4.4.2 加载配置工程

选择"打开",可以将以保存的.chg文件打开。

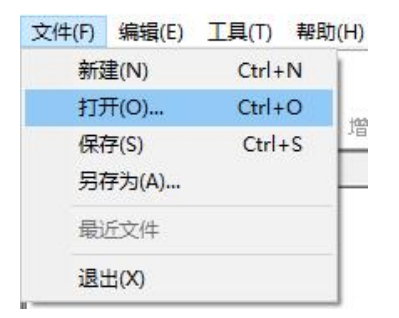

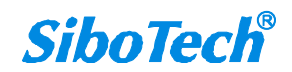

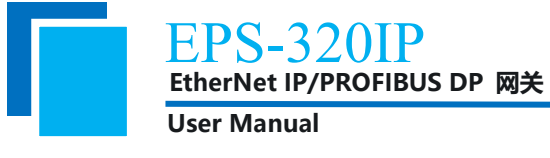

## 4.5 EXCEL 文档输出

Excel 配置文档输出有助于用户查看相关配置。

と
择文档输出
文档输出
文档条合适的路径,如下所示:

| → ~ <b>↑</b> 🗖                                                                                                    | ] > 此电脑  | 1 > 文档 >                    | ~ | Ō                       | 在 文档 中搜索                      | Ē.               | Q |
|----------------------------------------------------------------------------------------------------|----------|-----------------------------|---|-------------------------|-------------------------------|------------------|---|
| 1织 ▼ 新建文                                                                                                    | 件夹       |                             |   |                         |                               | == -             | 0 |
| <ul> <li>★ 快速访问</li> <li>桌面</li> <li>↓ 下载</li> <li>☆ 大档</li> <li>※ 图片</li> <li>20230111</li> <li>EPS320IP</li> <li>◆ WPS云盘</li> </ul> | * * *    | 名称<br>≝ 我的形状<br>■ XunjieCAD |   | 修改日<br>2021/-<br>2022/: | 期<br>4/19 11:39<br>3/10 19:05 | 美型<br>文件夹<br>文件夹 |   |
|                                                                                                    | ¥        | <                           |   |                         |                               |                  | > |
| 又1千名(11):                                                                                                    | EP3-3201 | r                           |   |                         |                               |                  |   |

### 4.6 监视

该功能用于监视网关内存输入输出缓冲区数据,监视数据如下:

| F          | 郭号    |       | 时间   |    |    |      | 数    | 据方   | 向    |     |    |    |    |    |    |    |    |    |    |    |    |    |    |    |    |    |    |   |
|------------|-------|-------|------|----|----|------|------|------|------|-----|----|----|----|----|----|----|----|----|----|----|----|----|----|----|----|----|----|---|
|            | 1     | 19    | :08: | 23 | E  | the: | rNet | t->l | PROI | FIB | US |    | 64 | 56 | 54 | 23 | 76 | 76 | 67 | 57 | 00 | 00 | 00 | 80 | 00 | 00 | 00 | ( |
|            | 2     | 19    | :08: | 23 | PI | ROF  | IBU: | 5->1 | Eth  | erN | et |    | 34 | 34 | 56 | 55 | 34 | 66 | 34 | 63 | 34 | 62 | 56 | 67 | 00 | 00 | 00 | 1 |
|            | 3     | 19    | :08: | 24 | Et | the: | rNet | t->1 | PROI | FIB | US |    | 64 | 56 | 54 | 23 | 76 | 76 | 67 | 57 | 00 | 00 | 00 | 80 | 00 | 00 | 00 | 1 |
|            | 4     | 19    | :08: | 24 | PI | ROF  | IBU: | 5->1 | Eth  | erN | et |    | 34 | 34 | 56 | 55 | 34 | 66 | 34 | 63 | 34 | 62 | 56 | 67 | 00 | 00 | 00 | 1 |
|            | 5     | 19    | :08: | 25 | Et | the: | rNet | t->I | PROI | FIB | US |    | 64 | 56 | 54 | 23 | 76 | 76 | 67 | 57 | 00 | 00 | 00 | 80 | 00 | 00 | 00 | 1 |
|            | 6     | 19    | :08: | 25 | PI | ROF  | IBU: | 5->1 | Eth  | erN | et |    | 34 | 34 | 56 | 55 | 34 | 66 | 34 | 63 | 34 | 62 | 56 | 67 | 00 | 00 | 00 | 1 |
|            | 7     | 19    | :08: | 26 | Et | the: | rNet | t->1 | PROI | FIB | US |    | 64 | 56 | 54 | 23 | 76 | 76 | 67 | 57 | 00 | 00 | 00 | 80 | 00 | 00 | 00 | 1 |
|            | 8     | 19    | :08: | 26 | PI | ROF  | IBU: | 5->1 | Eth  | erN | et |    | 34 | 34 | 56 | 55 | 34 | 66 | 34 | 63 | 34 | 62 | 56 | 67 | 00 | 00 | 00 | 1 |
|            | 9     | 19    | :08: | 27 | Et | the: | rNet | t->1 | PROI | FIB | US |    | 64 | 56 | 54 | 23 | 76 | 76 | 67 | 57 | 00 | 00 | 00 | 80 | 00 | 00 | 00 | 1 |
|            | 10    | 19    | :08: | 27 | PI | ROF  | IBU: | 5->1 | Eth  | erN | et |    | 34 | 34 | 56 | 55 | 34 | 66 | 34 | 63 | 34 | 62 | 56 | 67 | 00 | 00 | 00 | 1 |
|            | 11    | 19    | :08: | 29 | Et | the: | rNet | t->1 | PROI | FIB | US |    | 64 | 56 | 54 | 23 | 76 | 76 | 67 | 57 | 00 | 00 | 00 | 80 | 00 | 00 | 00 | Ĵ |
|            | 12    | 19    | :08: | 29 | PI | ROF  | IBU: | 5->1 | Eth  | erN | et |    | 34 | 34 | 56 | 55 | 34 | 66 | 34 | 63 | 34 | 62 | 56 | 67 | 00 | 00 | 00 | 1 |
|            | 13    | 19    | :08: | 30 | Et | the: | rNet | t->1 | PROI | FIB | US |    | 64 | 56 | 54 | 23 | 76 | 76 | 67 | 57 | 00 | 00 | 00 | 80 | 00 | 00 | 00 | 1 |
|            | 14    | 19    | :08: | 30 | PI | ROF  | IBU: | 5->1 | Eth  | erN | et |    | 34 | 34 | 56 | 55 | 34 | 66 | 34 | 63 | 34 | 62 | 56 | 67 | 00 | 00 | 00 | 1 |
| <          |       |       |      |    |    |      |      |      |      |     |    |    |    |    |    |    |    |    |    |    |    |    |    |    |    |    |    | > |
| ¥纸         | 山内区   | 2     |      |    |    |      |      |      |      |     |    |    |    |    |    |    |    |    |    |    |    |    |    |    |    |    |    |   |
| +-34<br>54 | 413 E | 4 0'  | 0 76 | 76 | 67 | 57   | 00   | 00   | 00   | on  | 00 | 00 | 00 | 00 | 00 | 00 | 00 | 00 | 00 | 00 | 00 | 00 | 00 | 00 | 00 | 00 | 00 |   |
| 10         | 00 0  | 0 0   | 00   | 00 | 00 | 00   | 00   | 00   | 00   | 00  | 00 | 00 | 00 | 00 | 00 | 00 | 00 | 00 | 00 | 00 | 00 | 00 | 00 | 00 | 00 | 00 | 00 |   |
| iñ         | 00 C  |       | 1 00 | 00 | 00 | 00   | nn   | 00   | 00   | 00  | 00 | 00 | 00 | 00 | nn | 00 | 00 | 00 | 00 | ññ | 00 | 00 | 00 | 00 | 00 | 00 | 00 |   |
| IÕ.        | 00 C  | 0 00  | 00   | ŐŐ | 00 | 00   | 00   | 00   | 00   | 00  | 00 | 00 | 00 | 00 | 00 | 00 | ÕÕ | 00 | 00 | 00 | 00 | 00 | 00 | 00 | 00 | 00 | 00 |   |
| 0          | 00 C  | 0 00  | 00 ( | 00 | 00 | 00   | 00   | 00   | 00   | 00  | 00 | 00 | 00 | 00 | 00 | 00 | 00 | 00 | 00 | 00 | 00 | 00 | 00 | 00 | 00 | 00 | 00 |   |
| 0          | 00 C  | 0 00  | 00 ( | 00 | 00 | 00   | 00   | 00   | 00   | 00  | 00 | 00 | 00 | 00 | 00 | 00 | 00 | 00 | 00 | 00 | 00 | 00 | 00 | 00 | 00 | 00 | 00 |   |
| 0          | 00 C  | 0 00  | 00 ( | 00 | 00 | 00   | 00   | 00   | 00   | 00  | 00 | 00 | 00 | 00 | 00 | 00 | 00 | 00 | 00 | 00 | 00 | 00 | 00 | 00 | 00 | 00 | 00 |   |
| 00         | 00 C  | 10 00 | 00 ( | 00 | 00 | 00   | 00   | 00   | 00   | 00  | 00 | 00 | 00 | 00 | 00 | 00 | 00 | 00 | 00 | 00 | 00 | 00 | 00 | 00 | 00 | 00 | 00 |   |

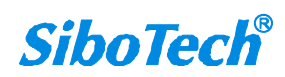

EPS-320IP EtherNet IP/PROFIBUS DP 网关 User Manual

用户点击"保存内容"按钮可以保存接收到的数据到计算机硬盘:

| N 201211-11 N 201212 10   |                                                                                |                                       |                                                                                                    |              |
|---------------------------|--------------------------------------------------------------------------------|---------------------------------------|----------------------------------------------------------------------------------------------------|--------------|
| > 此电脑 > 文档 >              | ~ Ö                                                                            | 在文档中搜索                                | LIA?                                                                                                    | Q            |
| 挟                         |                                                                                |                                       | -                                                                                                    | ?            |
| A 名称<br>登的形状<br>XunjieCAD | 停进<br>202<br>202                                                               | x日期<br>11/4/19 11:39<br>12/3/10 19:05 | 美型<br>文件共<br>文件共                                                                                                    |              |
| EPS-320IP                 |                                                                                |                                       | -                                                                                                    | ~            |
| Excel File(*.xls)         |                                                                                |                                       |                                                                                                    | ~            |
|                           | → 此电脑 → 文档 →<br>挟<br>名称<br>予約形状<br>XunjieCAD<br>EPS-320IP<br>Erscal Elle(f.uk) | → 此电脑 → 文档 →<br>技                     | → 此电脑 → 文档 → v ひ 在 文档 中提照 技味 ● 名称 修改日期 2021/4/19 11:39 2022/3/10 19:05  EPS-320IP Eps-320IP Eps-320 | > 此电脑 > 文档 > |

当用户使用"保存内容"选项后,"保存内容"按钮会变成"停止保存",点击该按钮可以取消保存接

收到的数据到计算机硬盘:

| 22       15:04:11       PROFIBUS->EtherNet       00 00 00 00 00 00 00 00 00 00 00 00 00 | 序号           | 时间           | 数据方向               |    |    |    |    |    |    |    |    |    |    |    |    |    |    | 1    |
|-----------------------------------------------------------------------------------------|--------------|--------------|--------------------|----|----|----|----|----|----|----|----|----|----|----|----|----|----|------|
| 23       15:04:12       EtherNet->PROFIBUS       00 00 00 00 00 00 00 00 00 00 00 00 00 | 22           | 15:04:11     | PROFIBUS->EtherNet | 00 | 00 | 00 | 00 | 00 | 00 | 00 | 00 | 00 | 00 | 00 | 00 | 00 | 00 | 00   |
| 24       15:04:12       PROFIBUS->EtherNet       00 00 00 00 00 00 00 00 00 00 00 00 00 | 23           | 15:04:12     | EtherNet->PROFIBUS | 00 | 00 | 00 | 00 | 00 | 00 | 00 | 00 | 00 | 00 | 00 | 00 | 00 | 00 | 00   |
| 25       15:04:13       EtherNet->PROFIBUS       00 00 00 00 00 00 00 00 00 00 00 00 00 | 24           | 15:04:12     | PROFIBUS->EtherNet | 00 | 00 | 00 | 00 | 00 | 00 | 00 | 00 | 00 | 00 | 00 | 00 | 00 | 00 | 00   |
| 26       15:04:13       PROFIBUS->EtherNet       00 00 00 00 00 00 00 00 00 00 00 00 00 | 25           | 15:04:13     | EtherNet->PROFIBUS | 00 | 00 | 00 | 00 | 00 | 00 | 00 | 00 | 00 | 00 | 00 | 00 | 00 | 00 | 00   |
| 27       15:04:14       EtherNet->PROFIBUS       00 00 00 00 00 00 00 00 00 00 00 00 00 | 26           | 15:04:13     | PROFIBUS->EtherNet | 00 | 00 | 00 | 00 | 00 | 00 | 00 | 00 | 00 | 00 | 00 | 00 | 00 | 00 | 00   |
| 28       15:04:14       PROFIBUS->EtherNet       00 00 00 00 00 00 00 00 00 00 00 00 00 | 27           | 15:04:14     | EtherNet->PROFIBUS | 00 | 00 | 00 | 00 | 00 | 00 | 00 | 00 | 00 | 00 | 00 | 00 | 00 | 00 | 00   |
| 29       15:04:15       EtherNet->PROFIBUS       00 00 00 00 00 00 00 00 00 00 00 00 00 | 28           | 15:04:14     | PROFIBUS->EtherNet | 00 | 00 | 00 | 00 | 00 | 00 | 00 | 00 | 00 | 00 | 00 | 00 | 00 | 00 | 00   |
| 30       15:04:15       PROFIBUS->EtherNet       00 00 00 00 00 00 00 00 00 00 00 00 00 | 29           | 15:04:15     | EtherNet->PROFIBUS | 00 | 00 | 00 | 00 | 00 | 00 | 00 | 00 | 00 | 00 | 00 | 00 | 00 | 00 | 00   |
| 31       15:04:16       EtherNet->PROFIBUS       00 00 00 00 00 00 00 00 00 00 00 00 00 | 30           | 15:04:15     | PROFIBUS->EtherNet | 00 | 00 | 00 | 00 | 00 | 00 | 00 | 00 | 00 | 00 | 00 | 00 | 00 | 00 | 00   |
| 32 15:04:16 PROFIBUS->EtherNet 00 00 00 00 00 00 00 00 00 00 00 00 00                   | 31           | 15:04:16     | EtherNet->PROFIBUS | 00 | 00 | 00 | 00 | 00 | 00 | 00 | 00 | 00 | 00 | 00 | 00 | 00 | 00 | 00   |
| <                                                                                       | 32           | 15:04:16     | PROFIBUS->EtherNet | 00 | 00 | 00 | 00 | 00 | 00 | 00 | 00 | 00 | 00 | 00 | 00 | 00 | 00 | 00 、 |
| 细内容<br>击形又,将最示报文详细内容。                                                                   | <            |              |                    |    |    |    |    |    |    |    |    |    |    |    |    |    |    | >    |
|                                                                                         | :细内容<br>!击报又 | ₹<br>【,将显示报爻 | 2详细内容。             |    |    |    |    |    |    |    |    |    |    |    |    |    |    |      |

当用户点击"暂停显示"按钮后,会暂停停止显示收到的数据:

EPS-320IP EtherNet IP/PROFIBUS DP 网关

User Manual

I/O数据监视

| F   | 郭号  |    | E   | 间   |     | 1  |      | 数    | 据方   | 向    |     |    |    |    |    |    |    |    |    |    |    |    |    |    |    |    |    | ^    |
|-----|-----|----|-----|-----|-----|----|------|------|------|------|-----|----|----|----|----|----|----|----|----|----|----|----|----|----|----|----|----|------|
|     | 35  |    | 19: | 08: | 45  | E  | the  | rNet | t->1 | PROI | FIB | US |    | 64 | 56 | 54 | 23 | 76 | 76 | 67 | 57 | 00 | 00 | 00 | 80 | 00 | 00 | 00   |
|     | 36  |    | 19: | 08: | 45  | P  | ROF: | IBU: | 5->1 | Eth  | erN | et |    | 34 | 34 | 56 | 55 | 34 | 66 | 34 | 63 | 34 | 62 | 56 | 67 | 00 | 00 | 00   |
|     | 37  |    | 19: | 08: | 47  | E  | the  | rNet | t->I | PROI | FIB | US |    | 64 | 56 | 54 | 23 | 76 | 76 | 67 | 57 | 00 | 00 | 00 | 80 | 00 | 00 | 00   |
| 1.1 | 38  |    | 19: | 08: | 47  | P. | ROF: | IBU: | 5->1 | Eth  | erN | et |    | 34 | 34 | 56 | 55 | 34 | 66 | 34 | 63 | 34 | 62 | 56 | 67 | 00 | 00 | 00   |
|     | 39  |    | 19: | 08: | 48  | E  | the  | rNet | t->1 | PROI | FIB | US |    | 64 | 56 | 54 | 23 | 76 | 76 | 67 | 57 | 00 | 00 | 00 | 80 | 00 | 00 | 00   |
| 1   | 40  |    | 19: | 08: | 48  | P. | ROF: | IBU: | 5->1 | Eth  | erN | et |    | 34 | 34 | 56 | 55 | 34 | 66 | 34 | 63 | 34 | 62 | 56 | 67 | 00 | 00 | 00   |
| 1.1 | 41  |    | 19: | 08: | 49  | E  | the  | rNet | t->1 | PROI | FIB | US |    | 64 | 56 | 54 | 23 | 76 | 76 | 67 | 57 | 00 | 00 | 00 | 80 | 00 | 00 | 00   |
|     | 42  |    | 19: | 08: | 49  | P. | ROF  | IBU: | 5->1 | Eth  | erN | et |    | 34 | 34 | 56 | 55 | 34 | 66 | 34 | 63 | 34 | 62 | 56 | 67 | 00 | 00 | 00   |
|     | 43  |    | 19: | 08: | 51  | E  | the  | Net  | t->1 | PROI | FIB | US |    | 64 | 56 | 54 | 23 | 76 | 76 | 67 | 57 | 00 | 00 | 00 | 80 | 00 | 00 | 00   |
| 1.2 | 44  |    | 19: | 08: | 51  | P  | ROF: | IBU: | 5->1 | Eth  | erN | et |    | 34 | 34 | 56 | 55 | 34 | 66 | 34 | 63 | 34 | 62 | 56 | 67 | 00 | 00 | 00   |
| 1.1 | 45  |    | 19: | 08: | 52  | E  | the  | Net  | t->1 | PROI | FIB | US |    | 64 | 56 | 54 | 23 | 76 | 76 | 67 | 57 | 00 | 00 | 00 | 80 | 00 | 00 | 00   |
|     | 46  |    | 19: | 08: | 52  | P  | ROF: | IBU: | 5->1 | Eth  | erN | et |    | 34 | 34 | 56 | 55 | 34 | 66 | 34 | 63 | 34 | 62 | 56 | 67 | 00 | 00 | 00   |
|     | 47  |    | 19: | 08: | 53  | E  | the  | Net  | t->1 | PROI | FIB | US |    | 64 | 56 | 54 | 23 | 76 | 76 | 67 | 57 | 00 | 00 | 00 | 80 | 00 | 00 | 00   |
| 1.1 | 48  |    | 19: | 08: | 53  | P  | ROF: | IBU: | 5->1 | Eth  | erN | et |    | 34 | 34 | 56 | 55 | 34 | 66 | 34 | 63 | 34 | 62 | 56 | 67 | 00 | 00 | 00 🗸 |
| <   |     |    |     |     |     |    |      |      |      |      |     |    |    |    |    |    |    |    |    |    |    |    |    |    |    |    |    | >    |
| 详细  | 市内部 | 容_ |     |     |     |    |      |      |      |      |     |    |    |    |    |    |    |    |    |    |    |    |    |    |    |    |    |      |
| 34  | 34  | 56 | 55  | 34  | 66  | 34 | 63   | 34   | 62   | 56   | 67  | 00 | 00 | 00 | 00 | 00 | 00 | 00 | 00 | 00 | 00 | 00 | 00 | 00 | 00 | 00 | 00 | 00   |
| 00  | 00  | ññ | ññ  | 00  | 00  | 00 | 00   | 00   | 00   | 00   | ñň  | 00 | 00 | 00 | 00 | 00 | 00 | 00 | 00 | 00 | 00 | 00 | 00 | 00 | 00 | 00 | 00 | 00   |
| ŏŏ. | 00  | 00 | 00  | 00  | 00  | 00 | 00   | 00   | 00   | 00   | 00  | 00 | ŏŏ | 00 | 00 | ŏŏ | 00 | 00 | 00 | 00 | 00 | 00 | 00 | 00 | 00 | 00 | 00 | õõ   |
| ÕÕ. | ÕÕ. | 00 | ŌŌ. | 00  | ŌŌ. | 00 | 00   | ÔŌ.  | 00   | 00   | 00  | 00 | 00 | 00 | 00 | 00 | 00 | 00 | 00 | 00 | 00 | 00 | 00 | 00 | 00 | 00 | 00 | 00   |
| 00  | 00  | 00 | 00  | 00  | 00  | 00 | 00   | 00   | 00   | 00   | 00  | 00 | 00 | 00 | 00 | 00 | 00 | 00 | 00 | 00 | 00 | 00 | 00 | 00 | 00 | 00 | 00 | 00   |
| 00  | 00  | 00 | 00  | 00  | 00  | 00 | 00   | 00   | 00   | 00   | 00  | 00 | 00 | 00 | 00 | 00 | 00 | 00 | 00 | 00 | 00 | 00 | 00 | 00 | 00 | 00 | 00 | 00   |
| 00  | 00  | 00 | 00  | 00  | 00  | 00 | 00   | 00   | 00   | 00   | 00  | 00 | 00 | 00 | 00 | 00 | 00 | 00 | 00 | 00 | 00 | 00 | 00 | 00 | 00 | 00 | 00 | 00   |
| 00  | 00  | 00 | 00  | 00  | 00  | 00 | 00   | 00   | 00   | 00   | 00  | 00 | 00 | 00 | 00 | 00 | 00 | 00 | 00 | 00 | 00 | 00 | 00 | 00 | 00 | 00 | 00 | 00   |
| 00  | 00  | 00 | 00  | 00  | 00  | 00 | 00   | 00   | 00   | 00   | 00  |    |    |    |    |    |    |    |    |    |    |    |    |    |    |    |    |      |
|     | 1   | 保存 | 内   | 容   |     | 继续 | 续显   | 示    |      |      |     |    |    |    |    |    |    |    |    |    |    |    |    | 退出 | Ц  | 1  |    |      |

当用户使用"暂停显示"选项后,"暂停显示"按钮会变成"继续显示",点击该按钮会清空以前的显

示项,重新开始显示:

| 序号           | 时间           | 数据方向               |    |    |    |    |    |    |    |    |    |    |    |    |    |    | '   |
|--------------|--------------|--------------------|----|----|----|----|----|----|----|----|----|----|----|----|----|----|-----|
| 2            | 14:21:49     | PROFIBUS->EtherNet | 00 | 00 | 00 | 00 | 00 | 00 | 00 | 00 | 00 | 00 | 00 | 00 | 00 | 00 | 00  |
| 3            | 14:21:50     | EtherNet->PROFIBUS | 00 | 00 | 00 | 00 | 00 | 00 | 00 | 00 | 00 | 00 | 00 | 00 | 00 | 00 | 00  |
| 4            | 14:21:50     | PROFIBUS->EtherNet | 00 | 00 | 00 | 00 | 00 | 00 | 00 | 00 | 00 | 00 | 00 | 00 | 00 | 00 | 00  |
| 5            | 14:21:51     | EtherNet->PROFIBUS | 00 | 00 | 00 | 00 | 00 | 00 | 00 | 00 | 00 | 00 | 00 | 00 | 00 | 00 | 00  |
| 6            | 14:21:51     | PROFIBUS->EtherNet | 00 | 00 | 00 | 00 | 00 | 00 | 00 | 00 | 00 | 00 | 00 | 00 | 00 | 00 | 00  |
| 7            | 14:21:52     | EtherNet->PROFIBUS | 00 | 00 | 00 | 00 | 00 | 00 | 00 | 00 | 00 | 00 | 00 | 00 | 00 | 00 | 00  |
| 8            | 14:21:52     | PROFIBUS->EtherNet | 00 | 00 | 00 | 00 | 00 | 00 | 00 | 00 | 00 | 00 | 00 | 00 | 00 | 00 | 00  |
| 9            | 14:21:53     | EtherNet->PROFIBUS | 00 | 00 | 00 | 00 | 00 | 00 | 00 | 00 | 00 | 00 | 00 | 00 | 00 | 00 | 00  |
| 10           | 14:21:53     | PROFIBUS->EtherNet | 00 | 00 | 00 | 00 | 00 | 00 | 00 | 00 | 00 | 00 | 00 | 00 | 00 | 00 | 00  |
| 11           | 14:21:54     | EtherNet->PROFIBUS | 00 | 00 | 00 | 00 | 00 | 00 | 00 | 00 | 00 | 00 | 00 | 00 | 00 | 00 | 00  |
| 12           | 14:21:54     | PROFIBUS->EtherNet | 00 | 00 | 00 | 00 | 00 | 00 | 00 | 00 | 00 | 00 | 00 | 00 | 00 | 00 | 00, |
| <            |              |                    |    |    |    |    |    |    |    |    |    |    |    |    |    |    | >   |
| :细内容<br>:击报又 | ₹<br>ζ,将显示报3 | 2详细内容。             |    |    |    |    |    |    |    |    |    |    |    |    |    |    |     |

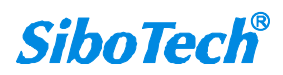

 $\times$ 

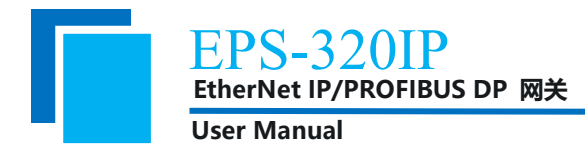

## 5 EtherNet/IP 连接参数设置

网关提供的连接参数如下:

Input Instance: 102 (4+244Bytes), 112 (4+244Bytes), 122 (4+244Bytes);

Output Instance: 101 (244Bytes), 111 (244Bytes), 121 (244Bytes);

Configuration Instance: 113 (10Bytes).

Input Instance 102、112、122 数据长度可在配置软件 EP-123 中设置,范围 5~248 字节,其中前 4 个 字节为实时帧头(保留);

Output Instance101、111、121 数据长度可在配置软件 EP-123 中设置,范围 1~244 字节。

在 RSLogix5000 中的参数配置举例如下图:

| Iodule Properties: ENetLaster (F                                                                                                    | THERNET-MODULE 1.1)                                                                                                    |
|----------------------------------------------------------------------------------------------------|----------------------------------------------------------------------------------------------------|
| General       Connection       Module Info         Type:       ETHERNET-MODULE Generic Ethern         Vendor:       Allen-Bradley         Parent:       ENetMaster         Name:       ENetAdapter         Description:       Image: Image: Imag | et Module  Connection Parameters Assembly Instance: Input: 102 0 utput: 101 61 32-bit) 61 32-bit) 10 Status Input: Status Output: |
| Status: Offline OK                                                                                                    | Cancel Apply Help                                                                                                    |

注意: 在上图中设置的"Size"大小(即设置的字节数),与配置软件 EP-123 中设置的 Instance 对应的输入输出字节数一致。

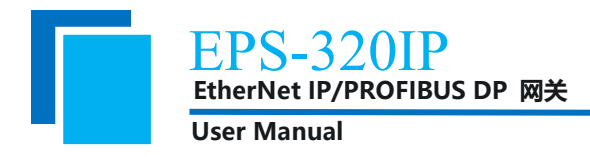

# 6 如何读写 I/O 数据

## 6.1 I/O 方式读写数据(推荐使用)

下面以 RSLogix 5000 为例说明如何使用 I/O 方式读写 I/O 数据。

在 EtherNet IP 主站模块上右键,点击"New Module...",如下图所示:

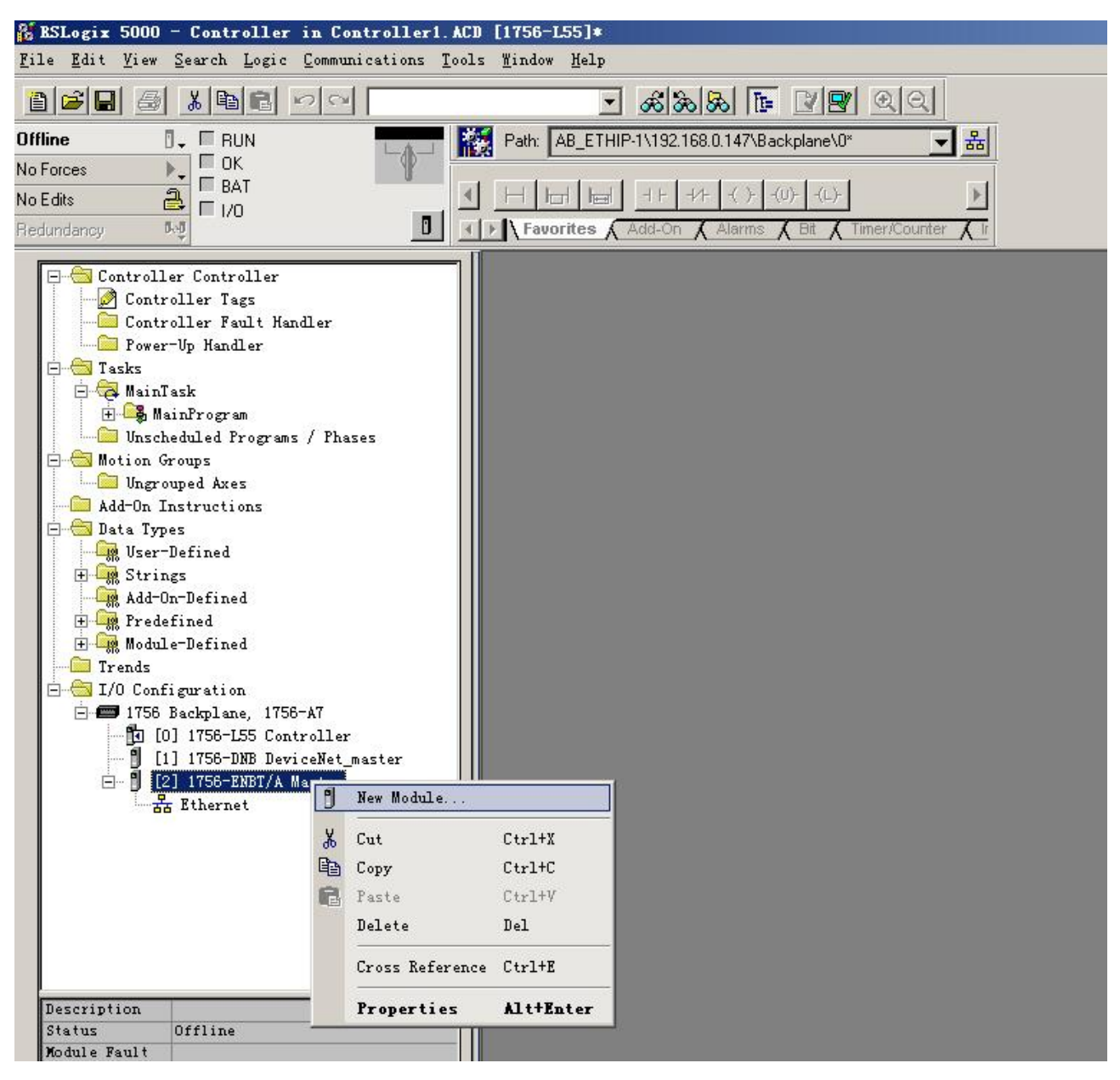

在弹出的选择模块窗口中,点开"Communications"前面的"+",选择"ETHERNET-MODULE",点击"OK"如下图所示:

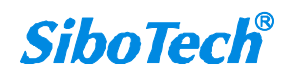

EPS-320IP EtherNet IP/PROFIBUS DP 网关

| lodule                                                                                                    | Descrip                                                                                                    | tion                                                                                                    |                                                                                                    | Vendor                                                                                                    |              |  |
|----------------------------------------------------------------------------------------------------|----------------------------------------------------------------------------------------------------|----------------------------------------------------------------------------------------------------|----------------------------------------------------------------------------------------------------|----------------------------------------------------------------------------------------------------|--------------|--|
| 1769-L35E<br>1788-EN2D<br>1788-ENBT<br>1788-EWEB<br>1794-AENT<br>Drivelogi:<br>ETHERNET-<br>ETHERNET-<br>EtherNet/<br>PH-PSSCEN<br>➡- Drives<br>➡- HMI | Ether. 10/100<br>N/A 1788 Et<br>/A 1788 10<br>/A 1788 10<br>/A 1794 10<br>/B 1794 10<br>& 5730 10/100<br>BRIDGE Generic<br>MODULE Generic<br>IP SoftLog<br>A/A Etherne | Mbps Ethernet Por<br>hernet to DeviceN<br>/100 Mbps Etherne<br>/100 Mbps Etherne<br>/100 Mbps Etherne<br>Mbps Ethernet Por<br>EtherNet/IP CIP<br>Ethernet Module<br>ix5800 EtherNet/I<br>t Adapter, Twiste | 5335E Allen-Bradl<br>Allen-Bradl<br>-Pai Allen-Bradl<br>d-Pa Allen-Bradl<br>d-Pa Allen-Bradl<br>30 Allen-Bradl<br>Allen-Bradl<br>Allen-Bradl<br>Parker Hann | Vendor<br>Allen-Bradley<br>Allen-Bradley<br>Allen-Bradley<br>Allen-Bradley<br>Allen-Bradley<br>Allen-Bradley<br>Allen-Bradley<br>Allen-Bradley<br>Allen-Bradley<br>Parker Hannifin Corp. |              |  |
|                                                                                                    |                                                                                                    |                                                                                                    |                                                                                                    | <u> </u>                                                                                                    | Add Favorite |  |
|                                                                                                    |                                                                                                    |                                                                                                    |                                                                                                    |                                                                                                    | - 224        |  |

在弹出的窗口设置 EPS-320IP 的相关信息,如下图所示:

| New Module                                        |                            | 4 - 4 4 -                  |                                    | 设置 Ins            | tance 以及<br><sup>生物</sup> 本设           | 对<br>· 罟 |
|---------------------------------------------------|----------------------------|----------------------------|------------------------------------|-------------------|----------------------------------------|----------|
| Type:<br>Vendor:                                  | Allen-Bradleu              | noquie                     |                                    | <u></u> 表示 248    | , <u>奴</u> 。 本 φ<br>2                  | .旦.      |
| Parent:                                           | Master                     |                            |                                    | 244 之节            | 输出                                     | .,       |
| Name:                                             | FPS320IP                   | Connection Para            | meters —                           |                   | 1111 0                                 |          |
| —<br>Descri <u>p</u> tion:<br>Comm <u>F</u> ormat | 设置添加的 EtherNet<br>IP 从站的名称 | Input:<br>O <u>u</u> tput: | Assembly<br>Instance<br>102<br>101 | Size:<br>62<br>61 | 국 (32-bit)<br>국 (32-bit)<br>국 (32-bit) |          |
| Address / H                                       | lost Name                  | <u>L</u> onriguration:     | 113                                |                   | - (8-DIC)                              |          |
| IP <u>A</u> ddr                                   | ess: 192 . 168 . 0 . 10    | <u>S</u> tatus Input:      |                                    |                   |                                        |          |
| C Host Na                                         | ame: EPS-320IP 的 IP 地址     | Status Output:             |                                    |                   |                                        |          |
| 🔽 Open Mod                                        | ule Properties             | ОК                         | Ca                                 | incel             | Help                                   |          |

在上图中需要设置的模块信息包括:

Name: 给添加的 EtherNet IP 从站模块(EPS-320IP 模块)命名。

Comm Fomat: 设置数据类型。用户可选将数据类型设置为 DINT、INT、SINT、REAL 等。该设置确 认之后不能更改。如果需要更改数据类型可新建模块。

IP Address: 设置要连接的 EtherNet IP 从站模块的 IP 地址即 EPS-320IP 的 IP 地址。EPS-320IP 的 IP

**SiboTech**<sup>®</sup>

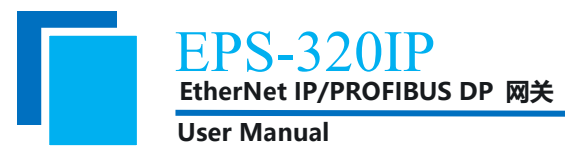

地址是通过软件 EP-123 下载到模块中的地址。

Connection Parameters: 设置通讯中使用的连接参数, EPS-320IP 支持的连接参数请参见上一章。

注意:在上图中设置的"Size"大小(即设置的字节数),与配置软件 EP-123 中设置的 Instance 对应的输

入、输出字节数应保持一致。

点击 "OK",在弹出的界面中设置主站轮询时间间隔,默认 10ms,如下图所示:

| ■odule Properties:                | aster (ETHERHET-MODULE 1.1)                                                    | × |
|-----------------------------------|--------------------------------------------------------------------------------|---|
| General Connection Mod            | lule Info                                                                      |   |
| <u>R</u> equested Packet Interval | (RPI): 10.0 ∰ ms (1.0 - 3200.0 ms)<br>er If Connection Fails While in Run Mode |   |
| r Module Fault                    |                                                                                |   |
| Status: Offline                   | OK Cancel Apply Help                                                           |   |

设置完主站轮询时间间隔后,点击"OK"保存。双击"Controller Tags",在弹出的窗口中,点开 "EPS320IP:O",如下图所示:

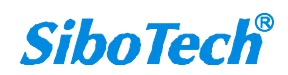

| EPS-320<br>EtherNet IP/PR                                                                            | )<br>IP<br>OFIBUS DP 网关          |                         |           |                           |             |     |
|----------------------------------------------------------------------------------------------------|----------------------------------|-------------------------|-----------|---------------------------|-------------|-----|
| User Manual                                                                                          |                                  |                         |           |                           |             |     |
| a BSLogix 5000 - Controller in Controller1. AC                                                       | D [1756-L55]*                    |                         |           |                           |             |     |
| <u>F</u> ile <u>E</u> dit <u>V</u> iew <u>Search</u> <u>Logic</u> <u>Communications</u> <u>T</u> ool | ls <u>W</u> indow Help           |                         |           |                           |             |     |
|                                                                                                    | - <b>688</b> 1                   |                         |           |                           |             |     |
|                                                                                                    | Pathy AB ETHIP.1\192.168.0.147\B | lackolane\0×            | 21        |                           |             |     |
| No Forces                                                                                            |                                  |                         | <u>••</u> |                           |             |     |
| No Edits                                                                                             |                                  | -(U)(L)-                | <b>F</b>  |                           |             |     |
| Redundancy Ret                                                                                       | Favorites Add-On Alarms          | K Bit K Timer/Counter K |           |                           |             |     |
|                                                                                                    | Controller Tags - Control        | ler (controller)        |           |                           |             |     |
| Controller Tags                                                                                      | Carran Pro Cambridge and         | Show Chaw All           |           |                           |             |     |
| - Controller Fault Handler                                                                           |                                  | Sigw Show All           |           |                           |             | 1.1 |
| - Power-Up Handler                                                                                   | Name 6                           | Value • Force           | e • Style | Data Type                 | Description |     |
| 🗇 🤯 MainTask                                                                                         | EPS320IP:C                       | () (.                   | ,         | ABIETHERNET_MODULE:U:U    |             |     |
| 🕀 🥞 MainProgram                                                                                      |                                  | {} {.                   | ,         | AB:ETHERNET_MODULE_DINT_2 |             |     |
| Unscheduled Frograms / Phases                                                                        |                                  | {} {.                   | ····}     | AB'ETHERNET_MODULE_DINT_2 |             |     |
| Ungrouped Axes                                                                                       | EPEPS320IP:0.Data                | () (.                   |           | DINT[61]                  |             |     |
| Add-On Instructions                                                                                  | EPS320IP:0.Data[0]               | 16#0000_0000            | Hex       | DINT                      |             |     |
| 🖻 😁 Data Types                                                                                       | ±-EPS320IP:0.Data[1]             | 16#0000_0000            | Hex       | DINT                      |             |     |
| I Carler                                                                                             | EPS320IP:0.Data[2]               | 16#0000_0000            | Hex       | DINT                      |             |     |
| Add-On-Defined                                                                                       | EPS320IP:0.Data[3]               | 16#0000_0000            | Hex       | DINT                      |             |     |
| H R Predefined                                                                                       | EPS320IP:0.Data[4]               | 16#0000_0000            | Hex       | DINT                      |             |     |
| 🕀 🔙 Module-Defined                                                                                   | EPS320IP:0.Data[5]               | 16#0000_0000            | Hex       | DINT                      |             |     |
| Trends                                                                                               | EPS320IP:0.Data[6]               | 16#0000_0000            | Hex       | DINT                      |             |     |
| I756 Backmlane 1756-A7                                                                               | EPS320IP:0.Data[7]               | 16#0000_0000            | Hex       | DINT                      |             |     |
| [0] 1756-L55 Controller                                                                              | EPS320IP:0.Data[8]               | 16#0000 0000            | Hex       | DINT                      |             |     |
| [1] 1756-DNB DeviceNet_master                                                                        | EPS320IP:0.Data[9]               | 16#0000_0000            | Hex       | DINT                      |             |     |
| □ □ [2] 1756-ENBT/A Master                                                                           | ±-EPS320IP:0.Data[10]            | 16#0000 0000            | Hex       | DINT                      |             |     |
| Ethernet-MODULE EPS3201P                                                                             | E-EPS320IP:0 Data[11]            | 16#0000 0000            | Hex       | DINT                      |             |     |
| 1756-ENBT/A Master                                                                                   | EFERS320IP:0 Data[12]            | 16#0000_0000            | Hex       | DINT                      |             |     |
| · · ·                                                                                                | +-EPS320IP:0 Data[12]            | 16#0000_0000            | Hey       | DINT                      |             |     |
|                                                                                                    | E-502011.0.0ata[13]              | 16#0000_0000            | Hay       | DINT                      |             |     |
|                                                                                                    | E-5020F-0.Data[14]               | 16#0000_0000            | Hou       | DINT                      |             |     |
|                                                                                                    | +-EP62201P.0.Data[15]            | 16#0000_0000            | Hen       | DINT                      |             |     |
|                                                                                                    | EF5520F.0.Data[16]               | 16#0000_0000            | Inex III. | DINT                      |             |     |
|                                                                                                    | H-500000.0 by (10)               | 16#0000_0000            | nex       | DINT                      |             |     |
|                                                                                                    | EPS320(P:0.Data[18]              | 1 10#0000_00000         | Hex       | DINI                      |             |     |

在上图中, EPS320IP:O.Data[0]~EPS320IP:O.Data[60]即为添加的 EPS320IP 模块在主站中对应的输出

数据地址。

```
点开 "EPS320IP:I", 如下图所示:
```

| % RSLogiz 5000 - Controller in Controller1.ACD [1756-L55]*                                                                                                    |          |
|----------------------------------------------------------------------------------------------------|----------|
| Eile Edit View Search Logic Communications Tools Window Help                                                                                                    |          |
|                                                                                                    |          |
| 0. Here . RUN . A. ETHIP-1\192.168.0.147\Backplane\0" V 8                                                                                                    |          |
| No Forces                                                                                                    |          |
|                                                                                                    |          |
| Redundency 0.5 Favorites Add-On Alarms A Bit A Timer/Counter A 1                                                                                                    |          |
| Controller Controller Controller                                                                                                    |          |
|                                                                                                    |          |
| Controller Fault Handler                                                                                                    |          |
| Name 🛆 Value 🔶 Force 🗲 Style Data Type Description                                                                                                    | <b>_</b> |
| EPS320IP.C (····) AB:ETHERNET_MODULE:C.0                                                                                                    |          |
| Berss201P: () AB:ETHERNET_MODULE_DINT_2                                                                                                    |          |
| Unscheduled Programs / Phases                                                                                                    |          |
| E EPS320(P1.Data(0) 16#0000 0000 Hex DINT                                                                                                    |          |
| EPS3201P1 Data[1] 16#0000 0000 Hex DINT                                                                                                    |          |
| Har Trans Her DINT                                                                                                    |          |
|                                                                                                    |          |
| Strings Erszüll, Dariagi Taylorda, Dollar H. Divi                                                                                                    |          |
| Add-On-Defined                                                                                                    |          |
| E in Predefined EF5320P1.Data[5] Top0000_0000 Hex DINI                                                                                                    |          |
| H Carl Module-Defined HEPS320IPI.Data[6] 16#0000_0000 Hex DINT                                                                                                    |          |
| Hext DINT     Hext DINT     Hext DINT                                                                                                    |          |
| E = 1756 Backplane, 1756-A7                                                                                                    |          |
| - 10 [0] 1758-L55 Controller IE EPS3201P:1.Data[9] 16#0000_0000 Hex DINT                                                                                                    |          |
| □ [1] 1756-DBB DeviceNet_master                                                                                                    |          |
| E→2 [100 <sup>-</sup> L00/7 master EPS320[P.I.Data[11] 16#0000_0000 Hex DINT                                                                                                    |          |
| ETHERNET-MODULE EPS320IP                                                                                                    |          |
| 1756-ENBT/A Master EPS320P1.Data[13] 16#0000 0000 Hex DINT                                                                                                    |          |
| # EPS320P1Data[14] 16#0000 0000 Hex DINT                                                                                                    |          |
| 15 FEPS320P1 Data[15] 1560000 0000 Herr DINT                                                                                                    |          |
|                                                                                                    |          |
|                                                                                                    |          |
|                                                                                                    |          |
|                                                                                                    |          |
| DIVIDUAL DATA DIVIDUAL DATA DATA DATA DATA DATA DATA DATA DA | -1       |

在上图中, EPS320IP:I.Data[0] 对应的4个字节是 EtherNet IP 从站的实时帧头。

EPS320IP:I.Data[1]~EPS320IP:I.Data[61]即为添加的 EPS320IP 模块在主站中对应的输入数据地址。

*SiboTech*<sup>®</sup>

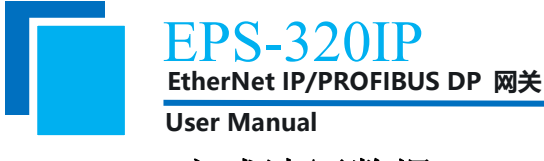

#### 6.2 MSG 方式读写数据

下面以 RSLogix 5000 为例说明如何使用 MSG 读写 I/O 数据。

### 6.2.1 读 I/O 数据

新建一个新工程,并处于"Offline"模式。在"Controller Tags"下新增"ReadTag"以及"ReadData" 两个新 Tags,并且将"ReadTag"的类型定义为"MESSAGE","ReadData"的类型定义为"DINT[500]":

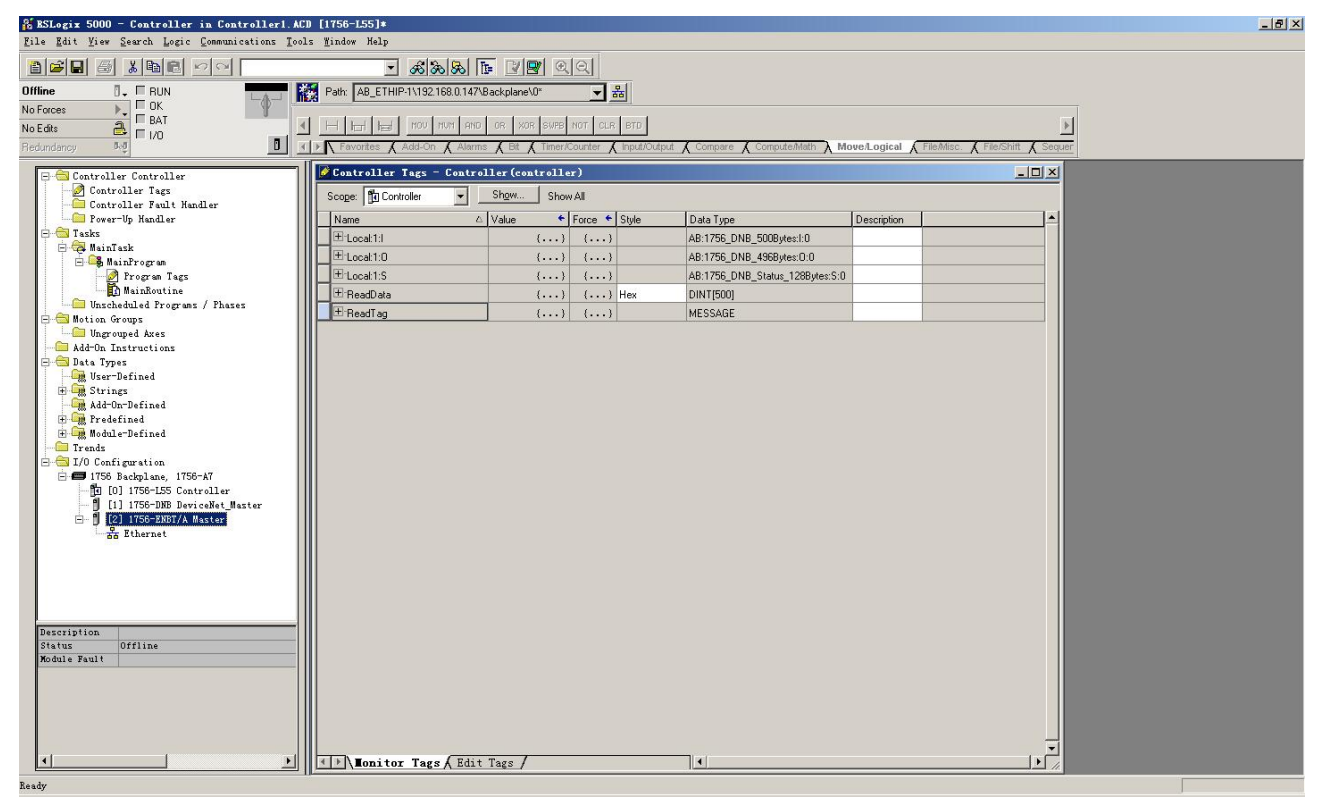

右键点击 "ReadTag", 选择 "Configure "ReadTag"":

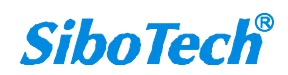

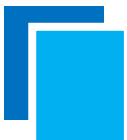

EPS-320IP EtherNet IP/PROFIBUS DP 网关

User Manual

| 🖉 Controller Tags -   | <b>EyEthernet</b>                | IP (control   | ler)     |      |            |             |  |
|-----------------------|----------------------------------|---------------|----------|------|------------|-------------|--|
| Scope: 🕤 MyEthernetIP | Sh <u>o</u> w                    | Show All      |          |      |            |             |  |
| Name ۵                | Value 🔸                          | Force Mask 🗲  | Style    | 2    | Data Type  | Description |  |
| E Local:1:1           | {}                               | {}            |          |      | AB:1756_DN |             |  |
| E Local:1:0           | {}                               | {}            |          |      | AB:1756_DN |             |  |
| + Local:1:S           | {}                               | {}            |          |      | AB:1756_DN |             |  |
| ▶ + ReadTag           | П                                |               |          |      | - FOOLOE   |             |  |
| + ReadData            | ndit Keadlag<br>Edit "ReadTag"   | Properties    |          | Alt  | +Enter ]   |             |  |
|                       | Confi <i>s</i> ure "Rea          | dTag"         |          |      |            |             |  |
|                       | Edit "MESSAGE"                   | Data Type     |          |      |            |             |  |
|                       | Go to Cross Re<br>Marrara Path P | ference for " | ReadTag" | Ctr: | L+E        |             |  |
|                       | Go To                            | 11 (01        |          | Ctr: | 1+G        |             |  |
|                       |                                  |               |          |      |            |             |  |
|                       | loggle Bit                       |               |          | Utr. | 1+T        |             |  |
|                       | Force On                         |               |          |      |            |             |  |
|                       | Force Off                        |               |          |      |            |             |  |
|                       | Remove Force                     |               |          |      |            |             |  |
| X                     | Cut                              |               |          | Ctr: | 1+X        |             |  |
| Ba .                  | Сору                             |               |          | Ctr: | 1+C        |             |  |
| B                     | Paste                            |               |          | Ctr  | 1+V        |             |  |
|                       | Paste Pass-Thr                   | ough          |          |      |            |             |  |
|                       | Delete                           |               |          | Del  |            |             |  |
|                       | Options                          |               |          |      |            |             |  |
|                       |                                  |               |          |      | 1          |             |  |
|                       |                                  |               |          |      |            |             |  |
|                       |                                  |               |          |      |            |             |  |
|                       |                                  |               |          |      |            |             |  |
| Ionitor Tags          | Edit Tags                        | 1             |          |      |            | •           |  |

在弹出的新窗口中,需要做如下设置:

Message Type: CIP Generic

Service Type: 选择 "Get Attribute Single",此时,对应的 Service Code 变为 "e (Hex)"

Class: 4 (Hex)

Instance: 102 (4+244Bytes)、112 (4+244Bytes)、122 (4+244Bytes) 可设

Attribute: 3 (Hex)

Destination: 选择"ReadData"标签,此时,读取到的数据都会保存在这个标签中。

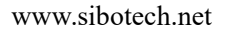

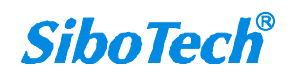

| essage Configuration - ReadTag                                        |                                                                                                    |
|-----------------------------------------------------------------------|----------------------------------------------------------------------------------------------------|
| Configuration*   Communication   Tag  <br>Message Type:   CIP Generic | <b>_</b>                                                                                                    |
| Service Get Attribute Single                                          | Source Element:                                                                                                    |
| Service e (Hex) Class: 4 (Hex)                                        | Source Length:     0     H     (Bytes)       Destination     ReadData     Image: Control of the second second seco |
| Instance: 102 Attribute: 3 (Hex)                                      | Ne <u>w</u> Tag]                                                                                                    |
|                                                                       |                                                                                                    |
|                                                                       |                                                                                                    |
|                                                                       |                                                                                                    |
| D Frahla - O Frahla Waiting - O Start                                 | Depa Depa 0                                                                                                    |
| Chaple Offwable waiting Offwart                                       | Jone Done 0                                                                                                    |

选择"Communication"标签,在 Path 后面的空格中输入连接的 EtherNet IP 从站对应的路径,其中路径的格式为: EtherNet IP 主站名称, EtherNet IP 主站所在的槽位号,连接的 EtherNet IP 从站的 IP 地址,设置好路径之后,点击"应用"、"确认"。如下图所示。

在本例中, EtherNet IP 主站名称为 "Master", EtherNet IP 主站所在的槽位号为 "2", 连接的 EtherNet IP 从站 (EPS-320IP)的 IP 地址为 "192.168.0.10"。EPS-320IP 的 IP 地址是通过软件 EP-123 下载到模块中 的地址。

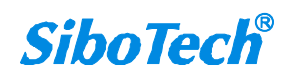

| ssage Configuration -<br>Configuration Communicati | ReadTag                         | 2               |
|----------------------------------------------------|---------------------------------|-----------------|
| Path: Master, 2, 192.168.0.10                      |                                 | Browse          |
| Master, 2, 192.168.0.10                            |                                 |                 |
| Communication Method                               |                                 | 0               |
|                                                    | P Destination Lini              |                 |
| C Source ID Source                                 | Link: U 🚍 Destination Nor       | de: 🕛 🗔 (Uctal) |
| Connected                                          | 🔽 Cach <u>e</u> Connections 🛛 ፍ |                 |
|                                                    |                                 |                 |
| ) Realla 🔿 Realla Waiti                            | na O Staut O Bana I             | Demo 0          |
| / Enable U Enable Walti                            | ng O Start O Done 1             | Jone U          |

在"MainProgram"下的"MainRoutine"中增加一个"MSG"指令并选择"ReadTag"作为"Message

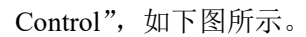

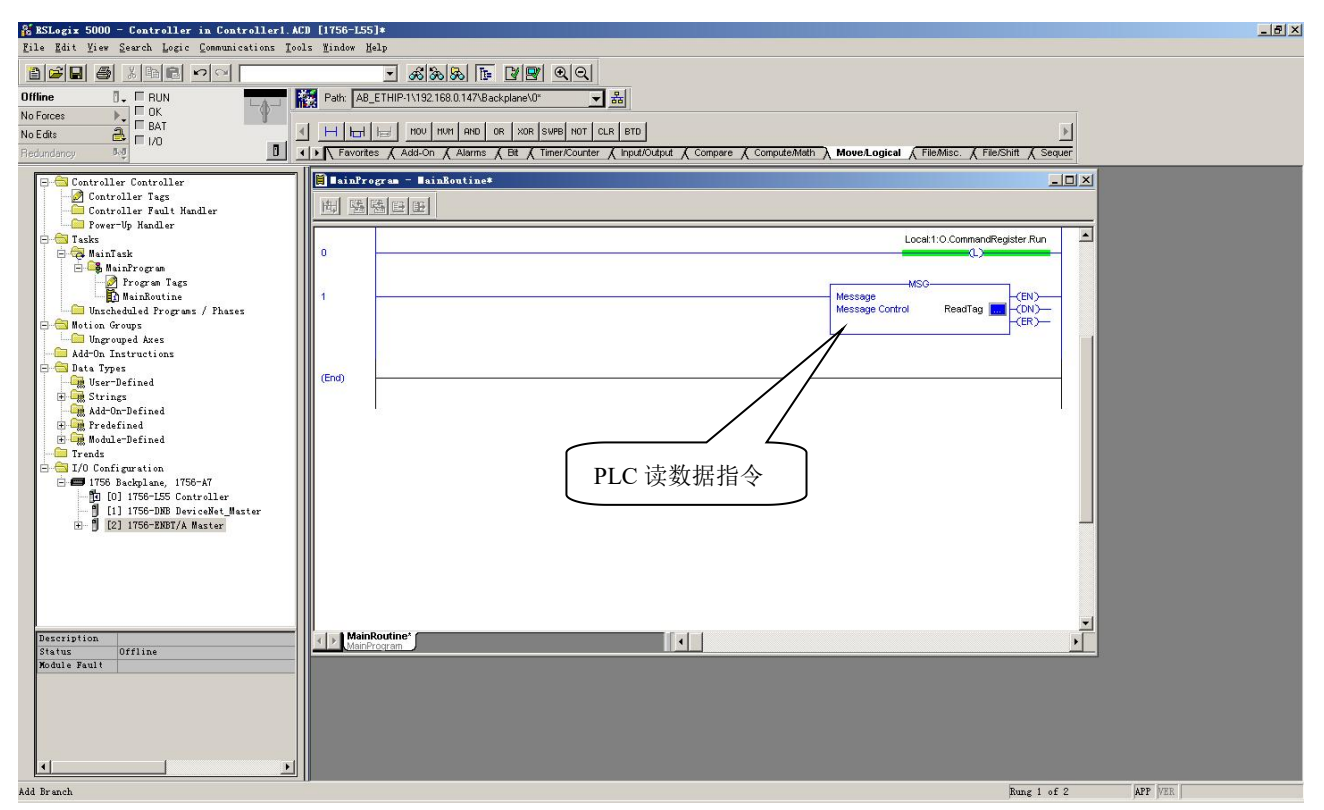

这是一个能够发送一条读请求的简单指令,在一般的程序中还需要增加一些逻辑命令来触发这条指令,关于该指令的详细信息请参考 RSLogix5000。

将程序下载到 PLC 并使 PLC 进入"Online"状态。 www.sibotech.net 30

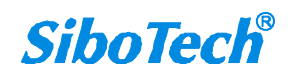

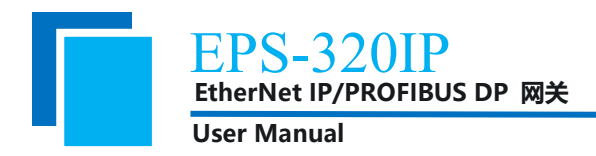

点击 "Control Tags" 并选择 "Monitor Tags",展开 "ReadData",如下图所示。地址 ReadData[0]开始 存储的数据是 PLC 通过网关 EPS-320IP 读取到的 PROFIBUS DP 主站输出的数据。

| 🔏 ESLogix 5000 - Controller in Controller1.   | ACD [1756-L55]*             |                              |                            |                                          |                     | _ 뭔 × |
|-----------------------------------------------|-----------------------------|------------------------------|----------------------------|------------------------------------------|---------------------|-------|
| File Edit View Search Logic Communications Ic | ools <u>M</u> indow Help    |                              |                            |                                          |                     |       |
|                                               | <u>-</u> & & &              | 6 <b>F</b> 2 <b>2</b> QQ     |                            |                                          |                     |       |
| Offline 0, FRUN                               | Path: AB_ETHIP-1\192.168.0  | .147\Backplane\0* 👻          | 몲                          |                                          |                     |       |
| No Forces                                     |                             |                              |                            |                                          |                     |       |
| No Edits                                      | A H H H H Non Nou           | AND OR XOR SWPB NOT C        | LR BTD                     |                                          | •                   |       |
| Redundancy NO                                 | ▼ Favorites & Add-On & a    | Alarms 🔏 Bit 🔏 Timer/Counter | K Input/Output K Compare K | Compute/Math A Move/Logical & File/Misc. | File/Shift & Sequer |       |
|                                               | 1 Content of the Town of Co |                              |                            |                                          |                     |       |
| E Controller Controller                       | Controller lags co          | Trioriel (controriel)        |                            |                                          |                     |       |
| Controller Fault Handler                      | Scope: Controller           | Show Show All                |                            |                                          |                     |       |
| Power-Up Handler                              | Name                        | △ Value 	 ← Force            | Style Data Type            | Description                              |                     |       |
| E S Tasks                                     | E ReadData                  | {}                           | .) Hex DINT[500]           |                                          |                     |       |
| 🗁 😋 MainTask                                  | + ReadData[0]               | 16#0000 0000                 | Hex DINT                   |                                          |                     |       |
| Program Tags                                  | E BeadData[1]               | 16#0000 0000                 | Hex DINT                   |                                          |                     |       |
| MainRoutine                                   | # BeadData[2]               | 16#0000 0000                 | Hex DINT                   |                                          |                     |       |
| - 🛄 Unscheduled Programs / Phases             | # BeadData[3]               | 16#0000_0000                 | Hey DINT                   |                                          |                     |       |
| E G Motion Groups                             | TheadData[3]                | 16#0000_0000                 | Here DINT                  |                                          |                     |       |
| Add-On Instructions                           | + ParadData[+]              | 16#0000_0000                 | Hen DINT                   |                                          |                     |       |
| 😑 😁 Data Types                                | HeadData[0]                 | 16#0000_0000                 | Hex DINT                   |                                          |                     |       |
| - 💭 User-Defined                              |                             | 16#0000_0000                 | Hex DINI                   |                                          |                     |       |
| 🕀 🛄 Strings                                   | HeadData[7]                 | 16#0000_0000                 | Hex DINI                   |                                          |                     |       |
| Rad-On-Derined                                | TheadData[8]                | 16#0000_0000                 | Hex DINT                   |                                          |                     |       |
| 🗄 🚰 Module-Defined                            | H ReadData[9]               | 16#0000_0000                 | Hex DINT                   |                                          |                     |       |
| - Contracts                                   | H ReadData[10]              | 16#0000_0000                 | Hex DINT                   |                                          |                     |       |
| E I/O Configuration                           | ReadData[11]                | 16#0000_0000                 | Hex DINT                   |                                          |                     |       |
| - 1756 Backplane, 1756-Ar                     | E ReadData[12]              | 16#0000_0000                 | Hex DINT                   |                                          |                     |       |
| [1] 1756-DNB DeviceNet_Master                 | H ReadData[13]              | 16#0000_0000                 | Hex DINT                   |                                          |                     |       |
| 😟 🖞 [2] 1756-ENBT/A Master                    | E ReadData[14]              | 16#0000_0000                 | Hex DINT                   |                                          |                     |       |
|                                               | ReadData[15]                | 16#0000_0000                 | Hex DINT                   |                                          |                     |       |
|                                               | E ReadData[16]              | 16#0000_0000                 | Hex DINT                   |                                          |                     |       |
|                                               | E ReadData[17]              | 16#0000_0000                 | Hex DINT                   |                                          |                     |       |
|                                               | + ReadData[18]              | 16#0000_0000                 | Hex DINT                   |                                          |                     |       |
|                                               | ± BeadData[19]              | 16#0000 0000                 | Hex DINT                   |                                          |                     |       |
|                                               | E BeadData[20]              | 16#0000 0000                 | Hex DINT                   |                                          |                     |       |
|                                               | # BeadData[21]              | 16#0000 0000                 | Hex DINT                   |                                          |                     |       |
|                                               | # BeadData[22]              | 16#0000_0000                 | Hey DINT                   |                                          |                     |       |
|                                               | T:BeadData[23]              | 16#0000_0000                 | Hey DINT                   |                                          |                     |       |
|                                               | E RoadData[24]              | 16#0000_0000                 | Her DINT                   |                                          |                     |       |
|                                               | T:PaadData[24]              | 1640000_0000                 | Hen DINT                   |                                          |                     |       |
|                                               | HeadData[25]                | 16#0000_0000                 | DINT                       |                                          |                     |       |
|                                               | HeadData[26]                | 1090000_0000                 | nex UNI                    |                                          |                     |       |
|                                               | Monitor lags A              | cuit lags /                  |                            |                                          |                     |       |
|                                               |                             |                              |                            |                                          |                     |       |

#### 6.2.2 写 I/O 数据

进入 "Offline" 模式, 在 "Controller Tags" 下新增 "WriteTag" 以及 "WriteData" 两个新 Tags, 并且 将 "WriteTag" 的类型定义为 "MESSAGE", "WriteData" 的类型定义为 "DINT[500]":

| New Tag            |                   | ×      | New Tag            | and the second second second second second second second second second second second second second second second                                                                                                    | ×      |
|--------------------|-------------------|--------|--------------------|----------------------------------------------------------------------------------------------------|--------|
| <u>N</u> ame:      | WriteData         | ОК     | <u>N</u> ame:      | WriteTag                                                                                                    | ОК     |
| Description:       | ×                 | Cancel | Description:       |                                                                                                    | Cancel |
|                    |                   | Help   |                    |                                                                                                    | Help   |
|                    |                   |        |                    | <u>v</u>                                                                                                    |        |
| <u>U</u> sage:     | <normal></normal> |        | <u>U</u> sage:     | <normal></normal>                                                                                                    |        |
| Тур <u>е</u> :     | Base Connection   |        | Typ <u>e</u> :     | Base Connection                                                                                                    |        |
| Alias <u>F</u> or: |                   |        | Alias <u>F</u> or: | The second second secon |        |
| Data <u>T</u> ype: | DINT[500]         |        | Data <u>T</u> ype: | MESSAGE                                                                                                    |        |
| <u>S</u> cope:     | 🖪 Controller      |        | <u>S</u> cope:     | Controller                                                                                                    |        |
| Style:             | Hex               |        | Style:             | Y                                                                                                    |        |
| 🔲 Open Cor         | nfiguration       |        | Den ME             | SSAGE Configuration                                                                                                    |        |

www.sibotech.net

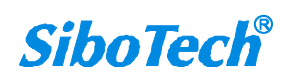

| EPS-<br>EtherNet                              | 320IP                      | DP 网关                      |               |                                     |                           |                     |       |
|-----------------------------------------------|----------------------------|----------------------------|---------------|-------------------------------------|---------------------------|---------------------|-------|
| User Man                                      | ual                        |                            |               |                                     |                           |                     |       |
| 😤 RSLogix 5000 - Controller in Controller1. A | CD [1756-L55]*             |                            |               |                                     |                           |                     | _ 8 × |
| File Edit Fiew Search Logic Communications To | ols <u>M</u> indow Help    |                            |               |                                     |                           |                     |       |
|                                               | <u>_</u> & & & &           | 6 <b>F B B</b>             |               |                                     |                           |                     |       |
| Offline 0. E RUN                              | Path: AB_ETHIP-1\192.168.0 | (147\Backplane\0*          | - *           |                                     |                           |                     |       |
| No Forces                                     |                            |                            | over loss l   |                                     |                           | 1                   |       |
| No Edits                                      |                            | COP FUL AVE SKI SID        | SIDE UPS      |                                     |                           | <u>P</u>            |       |
| Hedundancy vy                                 | Alarms A L                 | t A Imericounter A Inputio | utput 👗 Compi | ire 🕺 Computermath 👗 moverLogical / | rile/misc. A rile/shitt / | V Sequencer V Equit |       |
| E 🔁 Controller Controller                     | 🖉 Controller Tags - Co     | ntroller (controller)      |               |                                     |                           | <u>_     ×</u>      |       |
| Controller Tags                               | Scope: 🛐 Controller        | Show Show All              |               |                                     |                           |                     |       |
| - Power-Up Handler                            | Name                       | 🛆 Value 🔶 Force            | 🔸 Style       | Data Type                           | Description               | <b></b>             |       |
| - Tasks                                       | E-Local:1:I                | () (.                      | )             | AB:1756_DNB_500Bytes:1:0            |                           |                     |       |
| A MainProgram                                 | ± Local:1:0                | {} {.                      | }             | AB:1756_DNB_496Bytes:0:0            |                           |                     |       |
| - Program Tags                                | E:Local:1:S                | {} {.                      | }             | AB:1756_DNB_Status_128Bytes:S:0     |                           |                     |       |
| MainRoutine                                   | ⊞-ReadData                 | {}                         | } Hex         | DINT[500]                           |                           |                     |       |
| - Motion Groups                               | ⊞·ReadTag                  | () (.                      | )             | MESSAGE                             |                           |                     |       |
| Ungrouped Axes                                | ⊡ WriteData                | {} {.                      | } Hex         | DINT[500]                           |                           |                     |       |
| Add-On Instructions                           |                            | 16#0000_0000               | Hex           | DINT                                |                           |                     |       |
| - Data Types                                  |                            | 16#0000_0000               | Hex           | DINT                                |                           |                     |       |
| E Strings                                     | WriteData[2]               | 16#0000_0000               | Hex           | DINT                                |                           |                     |       |
| Add-On-Defined                                | ± WriteData[3]             | 16#0000_0000               | Hex           | DINT                                |                           |                     |       |
| Predefined                                    | ₩ writeData(4)             | 16#0000_0000               | Hex           | DINT                                |                           |                     |       |
| Trends                                        | WriteData[5]               | 16#0000_0000               | Hex           | DINT                                |                           |                     |       |
| 🖻 🚖 I/O Configuration                         | TwriteData[6]              | 16#0000_0000               | Hex           | DINT                                |                           |                     |       |
| 🖻 🖅 1756 Backplane, 1756-A7                   |                            | 16#0000_0000               | Hex           | DINT                                |                           |                     |       |
| [1] [0] 1756-L55 Controller                   | WriteData[8]               | 16#0000_0000               | Hex           | DINT                                |                           |                     |       |
| E [2] 1756-ENBT/A Master                      |                            | 16#0000 0000               | Hex           | DINT                                |                           |                     |       |
|                                               |                            | 16#0000 0000               | Hex           | DINT                                |                           |                     |       |
|                                               |                            | 16#0000 0000               | Hex           | DINT                                |                           |                     |       |
|                                               |                            | 16#0000 0000               | Hex           | DINT                                |                           |                     |       |
|                                               | ⊕ WriteData[13]            | 16#0000 0000               | Hex           | DINT                                |                           |                     |       |
|                                               | ⊕ WriteData[14]            | 16#0000 0000               | Hex           | DINT                                |                           |                     |       |
|                                               | The WriteData[15]          | 16#0000 0000               | Hex           | DINT                                |                           |                     |       |
|                                               |                            | 16#0000 0000               | Hex           | DINT                                |                           |                     |       |
|                                               | ± √riteData[17]            | 16#0000 0000               | Hex           | DINT                                |                           |                     |       |
|                                               | ± w/riteData[18]           | 16#0000 0000               | Hex           | DINT                                |                           |                     |       |
|                                               | ⊞ WriteData[19]            | 16#0000 0000               | Hex           | DINT                                |                           |                     |       |
|                                               | ± WriteData[20]            | 16#0000 0000               | Hex           | DINT                                |                           |                     |       |
|                                               | ± WriteData[21]            | 16#0000 0000               | Hex           | DINT                                |                           |                     |       |
|                                               | Ionitor Tags &             | Edit Tags /                | 1.00          |                                     |                           |                     |       |
| Enter a tag name                              |                            |                            |               |                                     |                           |                     |       |

进入"Monitor Tags"页面,在"WriteData"标签中地址WriteData[0]开始输入一些数据,这些数据将会被PLC输出到EPS-320IP并通过PROFIBUS DP主站读取到的数据。

右键点击 "WriteTag", 选择 "Configure "WriteTag"":

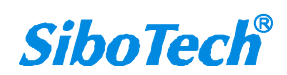

EPS-320IP EtherNet IP/PROFIBUS DP 网关

User Manual

| ReadData                | 1                                        | {}                        | {}      | Hex | DINT[500] |  |
|-------------------------|------------------------------------------|---------------------------|---------|-----|-----------|--|
| -ReadTag                |                                          | {}                        | {}      |     | MESSAGE   |  |
| <sup>]-</sup> WriteData |                                          | {}                        | {}      | Hex | DINT[500] |  |
| l-Wrib 📝                | New Tag                                  |                           | Ctr     | 1+w | MESSAGE   |  |
|                         | Edit "WriteTag"                          |                           |         |     |           |  |
|                         | Edit "WriteTag" Pr                       | operties                  | +Enter  |     |           |  |
|                         | Configure "WriteTs                       | ເຮົ                       | Ctr     | 1+I |           |  |
|                         | Edit "MESSAGE" Dat<br>Go to Cross Refere | a Type<br>nce for "WriteT | ag" Ctr | 1+E |           |  |
|                         | Message Path Edito<br>Go To              | r                         | Ctr     | 1+G |           |  |
|                         | -<br>Toggle Bit                          |                           | Ctr     | 1+T |           |  |
|                         | Force On                                 |                           |         |     |           |  |
|                         | Force Off                                |                           |         |     |           |  |
|                         | Remove Force                             |                           |         |     |           |  |
| Å                       | Cut                                      |                           | Ctr     | 1+% |           |  |
| Ē                       | Сору                                     |                           | Ctr     | 1+C |           |  |
| 6                       | Paste                                    |                           | Ctr     | 1+V |           |  |
|                         | Paste Pass-Through                       |                           |         |     |           |  |
|                         | Delete                                   |                           | Del     |     |           |  |
|                         | Find All "WriteTag                       | "                         |         |     |           |  |

在弹出的新窗口中, 需要做如下设置:

Message Type: CIP Generic

Service Type: 选择 "Set Attribute Single",此时,对应的 Service Code 变为 "10 (Hex)"

Class: 4 (Hex)

Instance: 101 (244Bytes)、111 (244Bytes)、121 (244Bytes) 可设

Attribute: 3 (Hex)

Source Element: 选择"WriteData"标签,表示"WriteData"标签中的数据作为 PLC 输出的数据。

Source Length: 以字节为单位,该值应该小于或者等于当前选择的 Instance 代表的字节数。

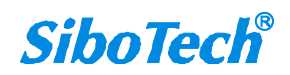

| essage Configuration - TriteTag   |                           |
|-----------------------------------|---------------------------|
| Configuration* Communication Tag  |                           |
| Message <u>Type</u> : CIP Generic |                           |
| Service Set Attribute Single      | Source Element: WriteData |
| Service 10 (Hex) Class: 4 (Hex)   | Destination               |
| Instance: 101 Attribute: 3 (Hex)  | Ne <u>w</u> Tag           |
|                                   |                           |
| 🔾 Enable 🔾 Enable Waiting 🔾 Start | 🔾 Done Done O             |
| 🔿 Error Code:                     | Timed Ou ፍ                |

选择"Communication"标签,在 Path 后面的空格中输入连接的 EtherNet IP 从站对应的路径,其中路径的格式为: EtherNet IP 主站名称, EtherNet IP 主站所在的槽位号,连接的 EtherNet IP 从站的 IP 地址,设置好路径之后,点击"应用"、"确认"。如下图所示:

| ourread action.                                                    |                             |               |               |            |        |
|--------------------------------------------------------------------|-----------------------------|---------------|---------------|------------|--------|
| Path: Master,2,192.168.0.10                                        |                             |               |               | Browse     |        |
| Master, 2, 192.168.0.10                                            |                             |               |               |            |        |
| - Communication Method                                             |                             |               |               |            |        |
| € CIP € DH+ Channel:                                               |                             | Destination   | Link: 0       | <u>-</u>   |        |
| C CIP <u>₩ith</u><br>Source ID <u>S</u> ource Link                 | 0                           | - Destination | Node: 0       |            | (ctal) |
|                                                                    |                             | Charles I     |               |            |        |
| Connected                                                          | 🔽 Cach <u>e</u>             | Connections 🔶 | (             |            |        |
| Connected                                                          | 🔽 Cach <u>e</u>             | Connections 🔶 | (             |            |        |
| ☐ Connected<br>Enable ○ Enable Waiting                             | Cache                       | Connections + | Done          | 0          |        |
| Connected<br>Enable O Enable Waiting<br>Error Code: Extende        | Cache<br>O Start<br>d Error | Connections 🔶 | Done<br>Timed | 0<br>0u: ← |        |
| Connected<br>Enable O Enable Waiting<br>Error Code: Extende<br>ror | Cache<br>O Start<br>d Error | Connections • | Done          | 0<br>Ou: € |        |

在本例中, EtherNet IP 主站名称为 "Master", EtherNet IP 主站所在的槽位号为 "2", 连接的 EtherNet IP 从站 (EPS-320IP) 的 IP 地址为 "192.168.0.10"。EPS-320IP 的 IP 地址是通过软件 EP-123 下载到模块中

.

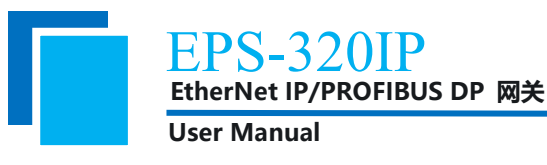

的地址。

在 "MainProgram" 下的 "MainRoutine" 中增加一个 "MSG" 指令并选择 "WriteTag" 作为 "Message

#### Control"。如下图所示:

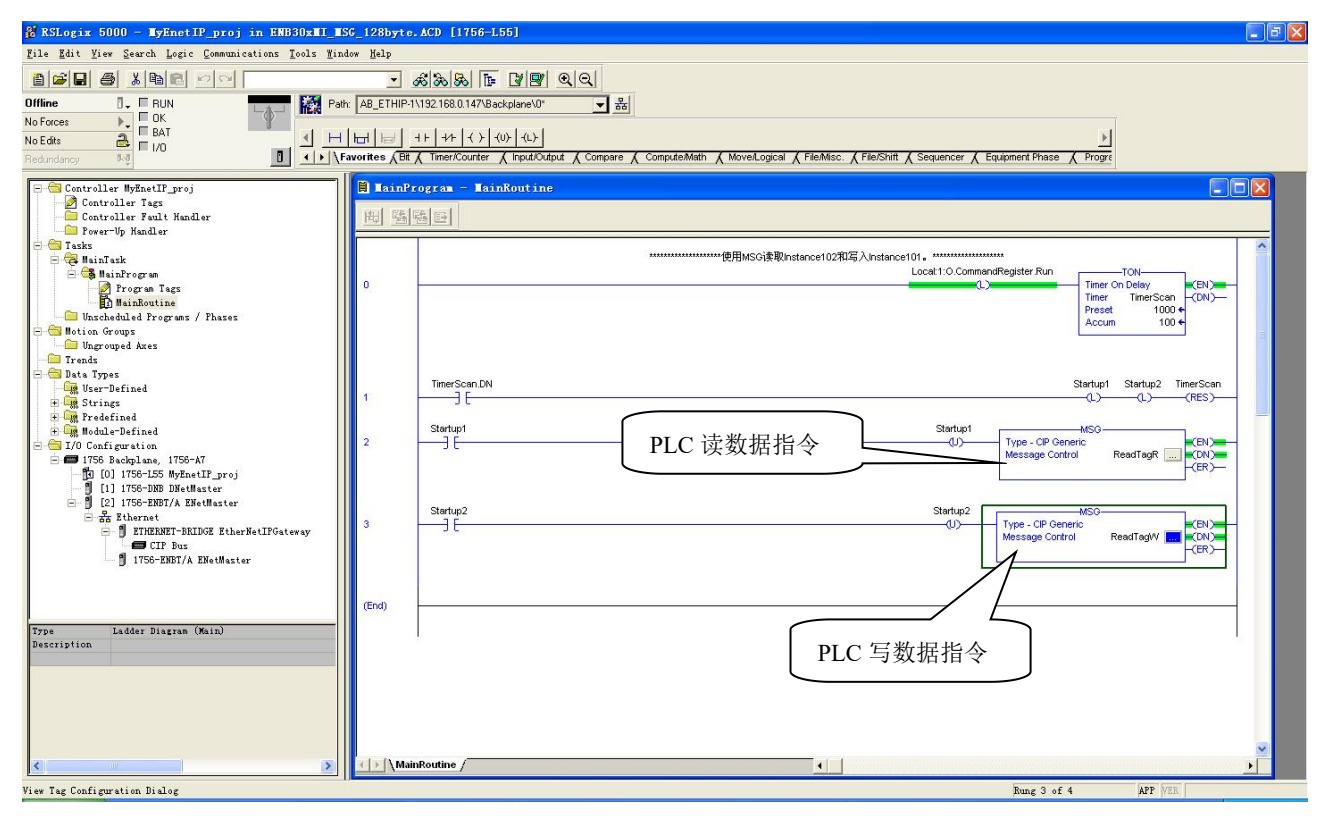

将 PLC 程序下载到 PLC 并使 PLC 进入"Online"状态,在"WriteData"中的数据将会被 PLC 通过 EPS-320IP(EtherNet IP 从站)输出到 PROFIBUS DP 主站。

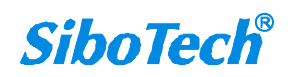

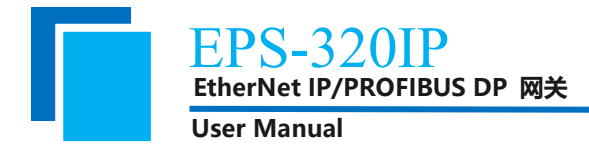

# 7 DP 端如何读写网关数据

EPS-320IP 提供如下 Module,在 TIA Portal 或 Step7 组态时,允许的最大 Module 数为 64。EPS-320IP

允许的最大输入字节数为 244, 最大输出字节数为 244, 且最大输入+输出字节数为 488。

| Module                          | 完整性     |
|---------------------------------|---------|
| 4 Words Input, 4 Words Output   | Word 完整 |
| 8 Words Input, 8 Words Output   | Word 完整 |
| 24 Words Input, 24 Words Output | Word 完整 |
| 56 Words Input, 56 Words Output | Word 完整 |
| 1 Byte Input                    | Byte 完整 |
| 1 Word Input                    | Word 完整 |
| 2 Words Input                   | Word 完整 |
| 4 Words Input                   | Word 完整 |
| 8 Words Input                   | Word 完整 |
| 16 Words Input                  | Word 完整 |
| 32 Words Input                  | Word 完整 |
| 64 Words Input                  | Word 完整 |
| 2 Words Input Consistent        | 长度完整    |
| 4 Words Input Consistent        | 长度完整    |
| 8 Words Input Consistent        | 长度完整    |
| 16 Words Input Consistent       | 长度完整    |
| 1 Byte Output                   | 字节完整    |
| 1 Word Output                   | Word 完整 |
| 2 Words Output                  | Word 完整 |
| 4 Words Output                  | Word 完整 |
| 8 Words Output                  | Word 完整 |
| 16 Words Output                 | Word 完整 |
| 32 Words Output                 | Word 完整 |
| 64 Words Output                 | Word 完整 |
| 2 Words Output Consistent       | 长度完整    |
| 4 Words Output Consistent       | 长度完整    |
| 8 Words Output Consistent       | 长度完整    |
| 16 Words Output Consistent      | 长度完整    |

如上图所示, EPS-320IP 支持的数据块包括 Word 完整、Byte 完整以及长度完整。

对于支持 Word 完整和 Byte 完整的数据块,在 TIA Portal 或 Step7 编程时可以使用 MOVE 指令对数据 进行读写(推荐);

对于支持长度完整的数据块,在 Step7 编程时须采用打包方式发送与接收。打包方式发送主要用到 SFC15, 打包接收主要用到 SFC14: www.sibotech.net

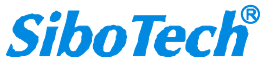

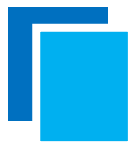

User Manual

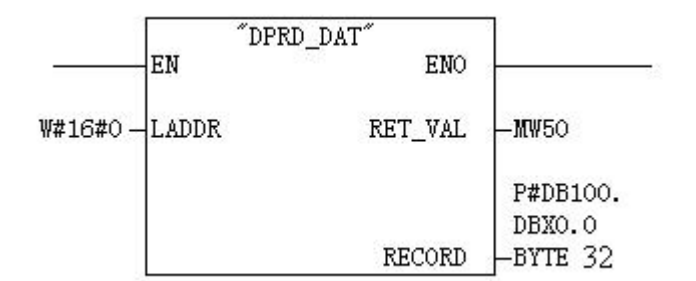

SFC14 (打包接收)

| ;                              | EN     | "DPWR_DAT"<br>ENO | <u> </u>      |
|--------------------------------|--------|-------------------|---------------|
| ¥#16#0-                        | LADDR  | RET_VAL           | <b> MW</b> 50 |
| P#DB100.<br>DBX0.0<br>BYTE 32- | RECORD | 0                 |               |

SFC15 (打包发送)

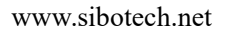

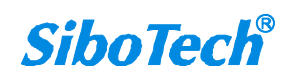

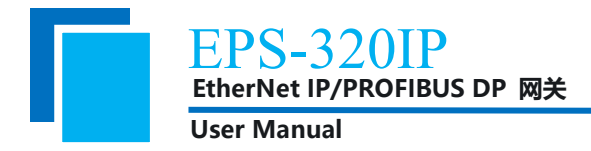

# 8 网络状态监视

EPS-320IP 提供两端网络连接相互监视功能,可在 EP-123 中设置是否使用网络状态监视功能。

PROFIBUS 若开启网络状态监视功能,网络状态字位于输入数据的前2个字节,输入数据依次向后移动2个字节,可用最大输入数据变为242字节;若关闭则不占用输入数据字节。

EtherNet/IP 若开启网络状态监视功能,网络状态字位于输入数据的前2个字节,实时帧头之后,输入数据依次向后移动2个字节,可用最大输入数据变为242字节;若关闭则不占用输入数据字节。

网络状态字:若对方网络已建立连接则网络状态字为0;若对方网络未建立连接或连接已断则网络状态字为1。

输入数据清零/保持:当一端断开或故障时,对应另外一端输入区数据清零或保持处理。

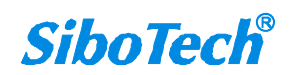

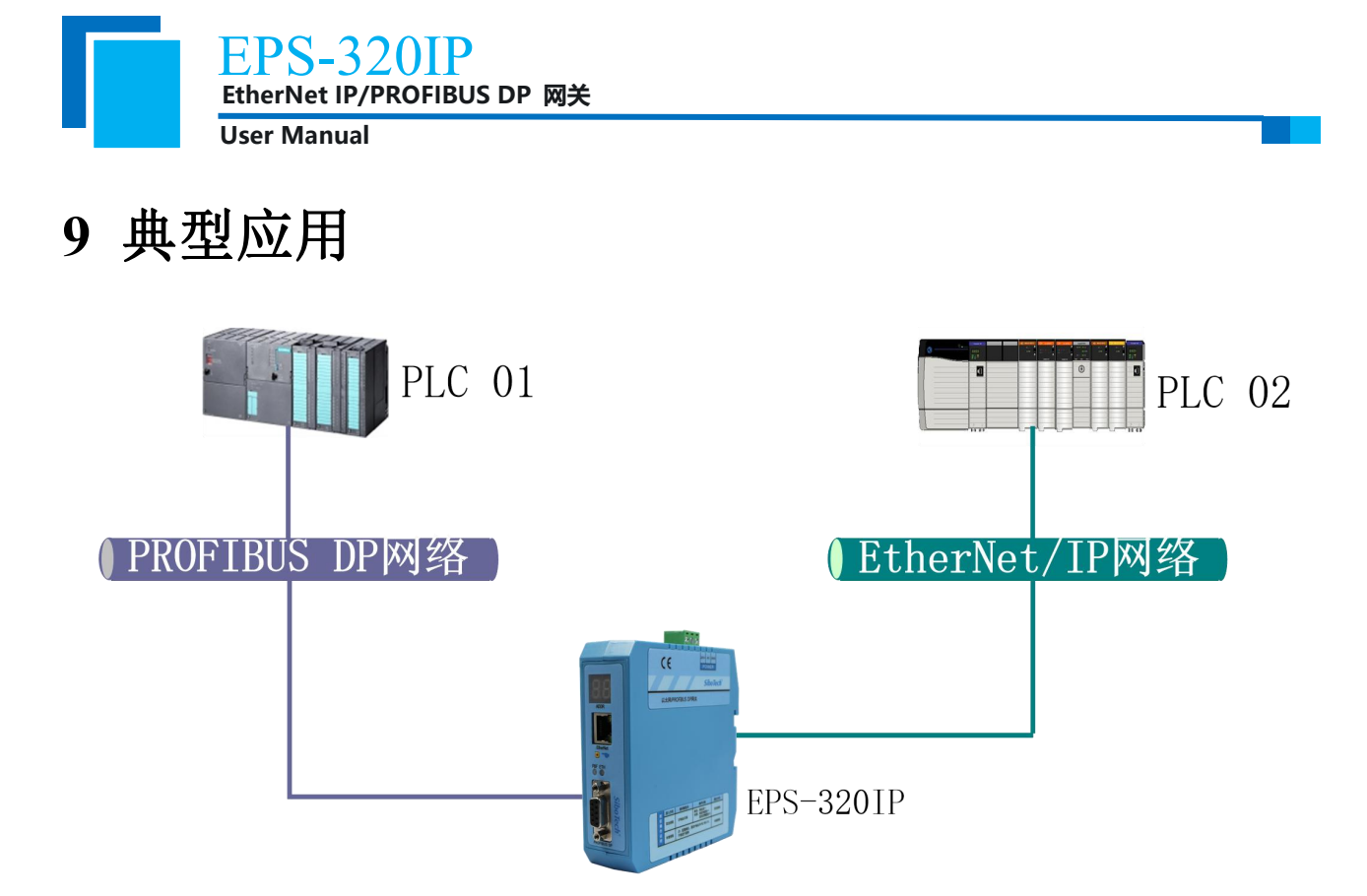

在这个典型应用中, EPS-320IP 连接 PROFIBUS 网络和 EtherNet/IP 网络,实现带有 PROFIBUS 主站的 PLC(或控制器、工控机等)与带有 EtherNet/IP 主站的 PLC(或控制器、工控机等)的数据交换。

EPS-320IP 支持西门子 PROFIBUS DP 主站 PLC 及 DCS 等 DP 主站和 AB (罗克韦尔)及 OMRON 等 PLC 的互联。

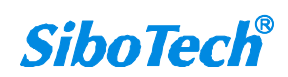

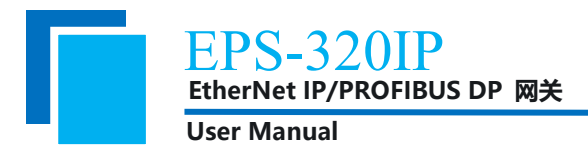

# 10 安装

### 10.1 机械尺寸

尺寸: 34mm (宽) ×116mm (高) ×107.4mm (深) [不包括导轨连接器]

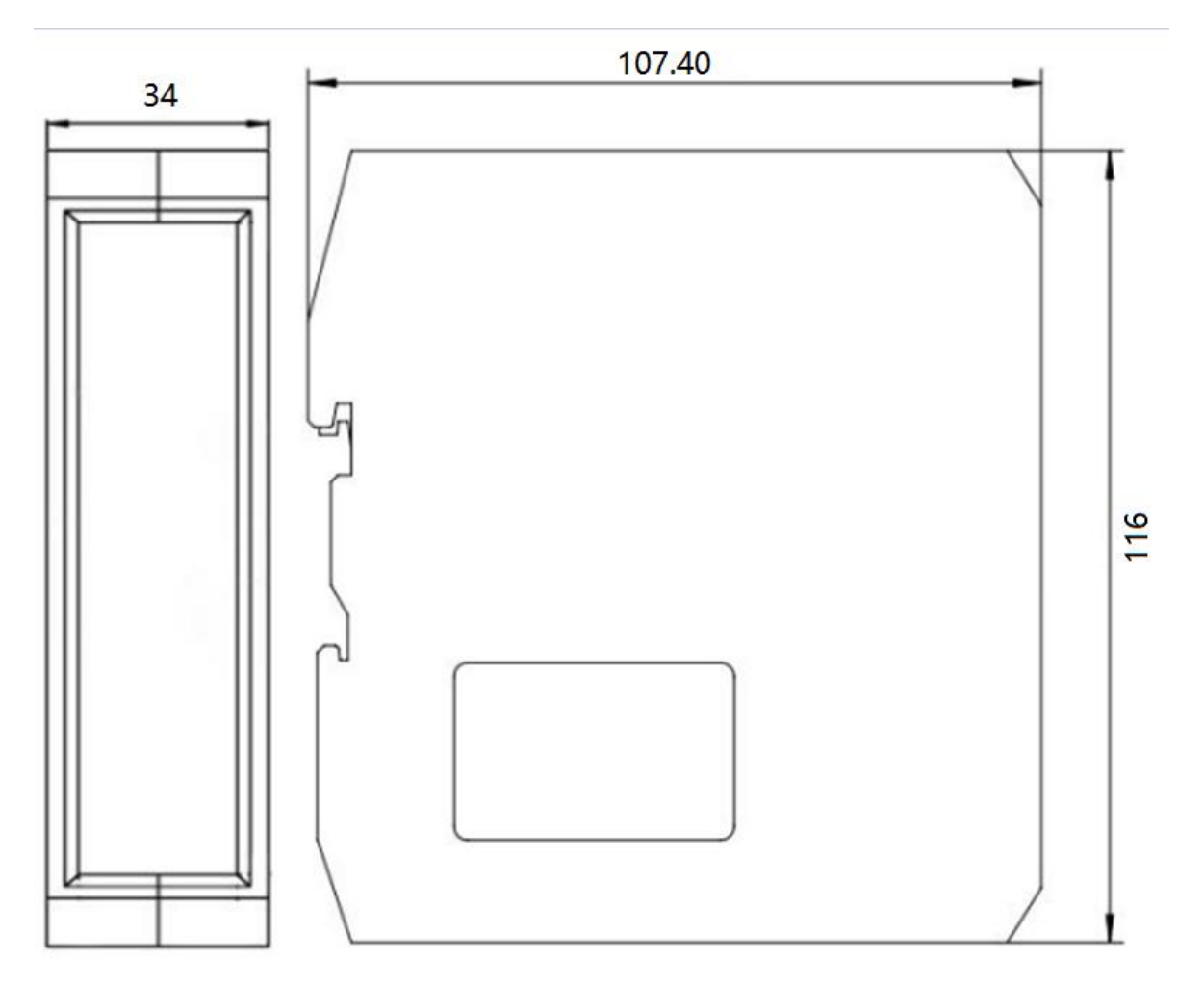

## 10.2 安装和拆卸方法

35mm DIN 导轨安装

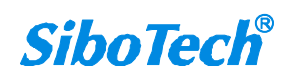

EPS-320IP EtherNet IP/PROFIBUS DP 网关

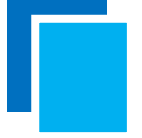

User Manual

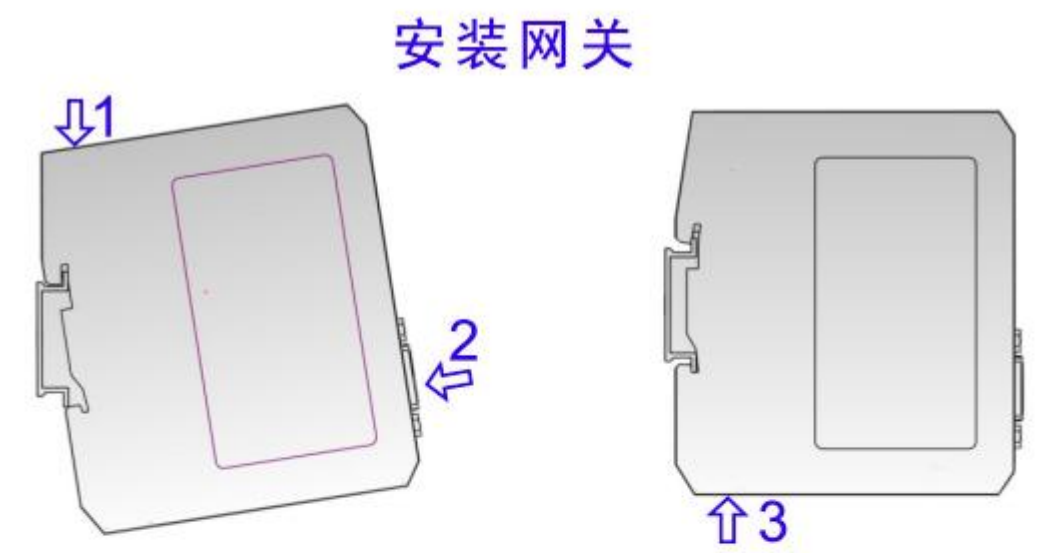

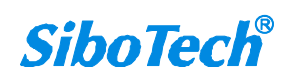

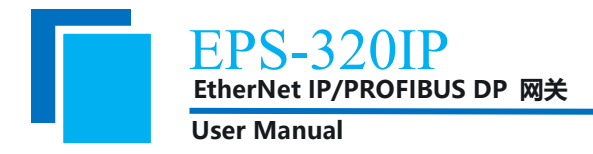

# 11 运行维护及注意事项

- ◆ 模块需防止重压,以防面板损坏;
- ◆ 模块需防止撞击,有可能会损坏内部器件;
- ◆ 供电电压控制在说明书的要求范围内,以防模块烧坏;
- ◆ 模块需防止进水,进水后将影响正常工作;
- ◆ 上电前请检查接线,有无错接或者短路。

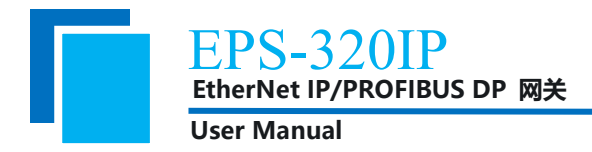

# 12 版权信息

本说明书中提及的数据和案例未经授权不可复制。泗博公司在产品的发展过程中,有可能在不通知用 户的情况下对产品进行改版。

SiboTech 是上海泗博自动化技术有限公司的注册商标。

该产品有许多应用,使用者必须确认所有的操作步骤和结果符合相应场合的安全性,包括法律方面, 规章,编码和标准。

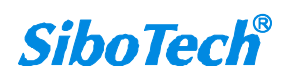

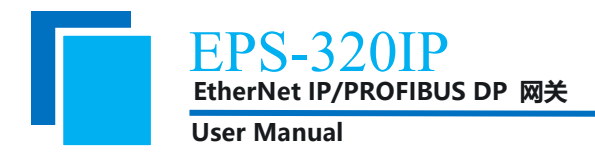

# 13 相关产品

本公司其它相关产品包括:

EP-321MP, MEC-325、PM-160 等

获得以上几款产品的说明,请访问公司网站 www.sibotech.net,或者拨打技术支持热线:021-3126 5138。

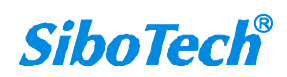

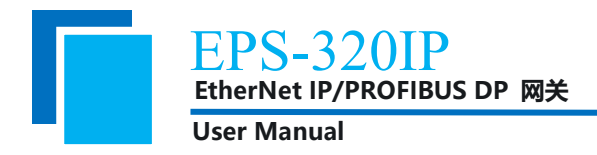

# 14、修订记录

| 时间        | 修订版本 | 修改内容             |  |
|-----------|------|------------------|--|
| 2023-1-13 | А    | 替换网关图片及部分软硬件使用说明 |  |

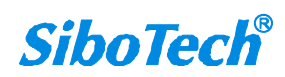

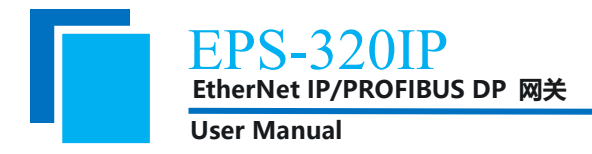

# 附录:用 STEP 7 设置 PROFIBUS DP

; 如图1:

以下说明怎样使用 STEP7 去设置 EPS-320IP。

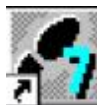

1. 打开 SIMATIC Manager IIII

| SINATIC Kanager                   |  |
|-----------------------------------|--|
| File FLC Niev Options Window Help |  |
|                                   |  |
|                                   |  |
|                                   |  |
|                                   |  |
|                                   |  |
|                                   |  |

- 图 1
- 2. 在 File->New, 新建一个文件, 如图 2:

| In TEC Year Options Yinder Help<br>→ → → → → → → → → → → → → → → → → → →                                                                                                     | _ E |
|----------------------------------------------------------------------------------------------------|-----|
| Num     X       User projects     Librarian       Same Storage path       7-fl     B:\SienameVStep7\S7proj\T_n       Hage:     Zopo:       7_mODBUS     Project       Storage location (path) :     E:\SienameXStep7\S7proj                                                                         |     |
| More       X         Unser projects       Librarian         Same Storage path       X         7-M       B:\Sienens\Step7\S7proj\T_n         Hege:       Type:         T_MODBUS       Project         Storage location (path):       Project         E:\Sienens\Step7\S7proj       Browse            |     |
| Now         User projects libraries         Base Storage path         7-M         Bible Storage Path         File         Base         Storage path         T-M         Bible Storage Path         T_MOBUS         Storage Location (path):         E:\Signamax\StepT\STproj         Browse         |     |
| Now       X         User projects       librarian         Name       Storage path         7-M       B:\Signama\Stop7\S7proj\T_n         Hage:       Zype:         7_MOBUS       Project         Storage Location (path):       E:\Signama\Stop7\S7proj         E:\Signama\Stop7\S7proj       Browse |     |
| Nov<br>User projects libraries<br><u>New Storage path</u><br>7-4 B:\Sienen:\Step7\S7proj\C_n<br>Nege:<br>7_MODBUS<br>Project V<br>Storage location (path):<br>E:\Sienen:\Step7\S7proj Browse                                                                                                    |     |
| Uner projects librarian<br>News Storage path<br>7-10 B:\Sienens\Step7\S7proj\T_n<br>Nege:<br>7_MODBUS<br>Froject T<br>Storage location (path):<br>E:\Sienens\Step7\S7proj Browse                                                                                                    |     |
| Same     Storage     path       7-fl     B:\Sienens\Step7\S7proj\C_n       Hage:     Type:       J_MODBUS     Project       Storage     Location (path)       E:\Sienens\Step7\S7proj     Browse                                                                                                    |     |
| T-fl       B:\Signess\Step7\S7proj\L_n         Huge:       Type:         T_MODBUS       Project         Storage location (path):       Project         E:\Signess\Step7\S7proj       Browse                                                                                                    |     |
| Hage: Zype:<br>7_NOBUS Project V<br>Storage Location (path):<br>E:\Simmana\Step7\STproj Browse                                                                                                    |     |
| Huge: Zype:<br>7_NOBUS Project<br>Storage location (path):<br>E:\Simumax\Step?\S7proj Browse                                                                                                    |     |
| Hage:<br>7_MODBUS<br>Storage location (path):<br>E:\Simmanx\Step7\S7proj Browse                                                                                                    |     |
| Hage:<br>7_MODBUS<br>Storage location (path):<br>E:\SimenalSimpThSTproj<br>Browse                                                                                                    |     |
| Hage: Zype:<br>7_MODBUS Project<br>Storage Location (path):<br>E:\Simemax\Step?\STproj Browse                                                                                                    |     |
| 7_MODBUS     Froject ▼       Storage location (path)        E:\Signama\Step?\STproj     Browse                                                                                                    |     |
| Storage location (path) :<br>E:\S:emana\Step7\S7proj Browse                                                                                                    |     |
| E:\Sievenx\Step7\S7proj Browse                                                                                                    |     |
|                                                                                                    |     |
|                                                                                                    |     |
| UX Cancel Halp                                                                                                    |     |
|                                                                                                    |     |

图 2

3. Insert->Station->SIMATIC 300 Station.,如图 3:

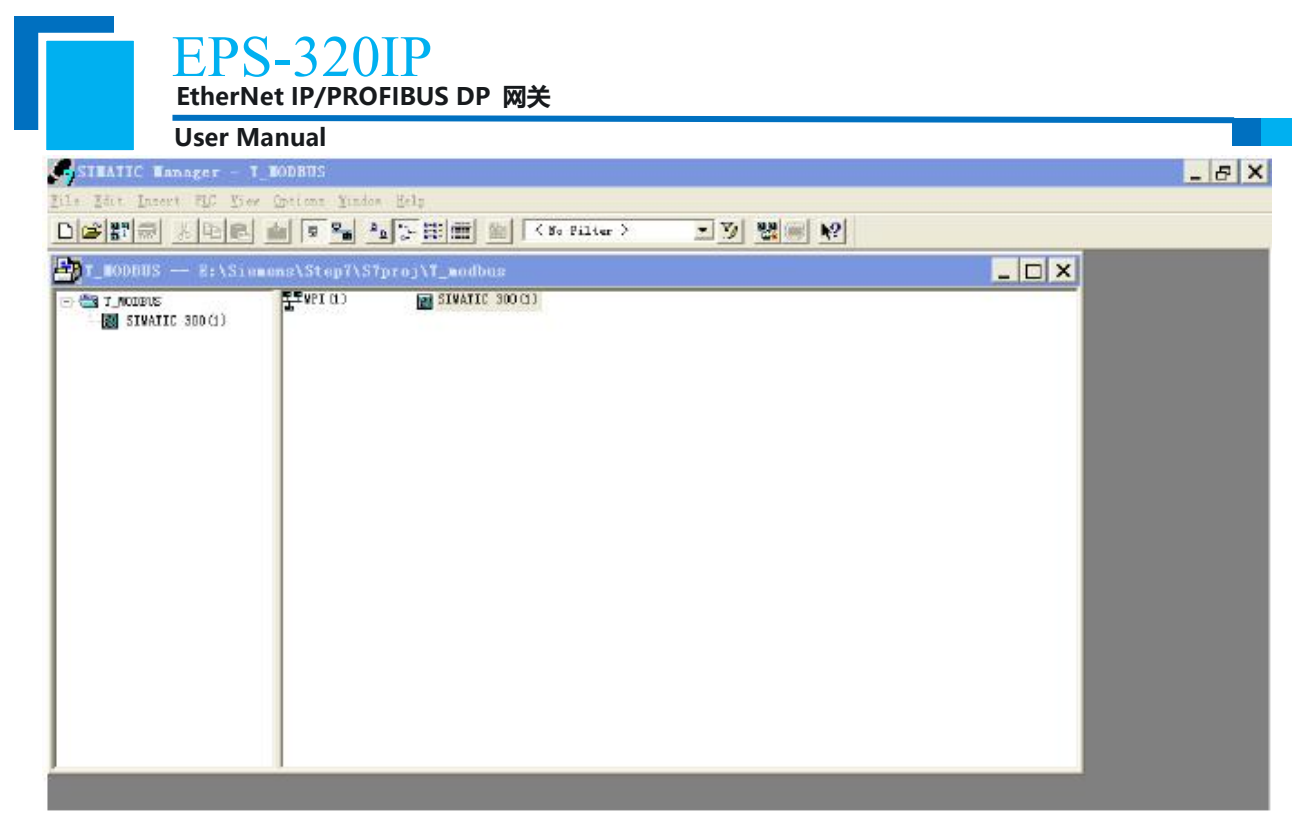

图 3

4. 打开 S7 PLC 硬件设置

SIMATIC 300(1)->Hardware, 双击。如图 4:

| SIMATIC Manager - T_MODEUS                                                                                                    |  |
|----------------------------------------------------------------------------------------------------|--|
| <u>File Edit Insert FLC View Options Window Help</u>                                                                                                    |  |
|                                                                                                    |  |
| T_HODBUS E:\Siemens\Step7\S7proj\I_modbus                                                                                                    |  |
| Image: Contract of the second second seco |  |
|                                                                                                    |  |

图 4

5. 在硬件组态界面,注册安装 GSD 文件之前应该关闭当前工作的组态窗口,然后图示步骤安装 GSD 文件。

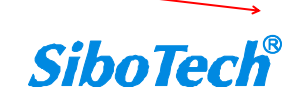

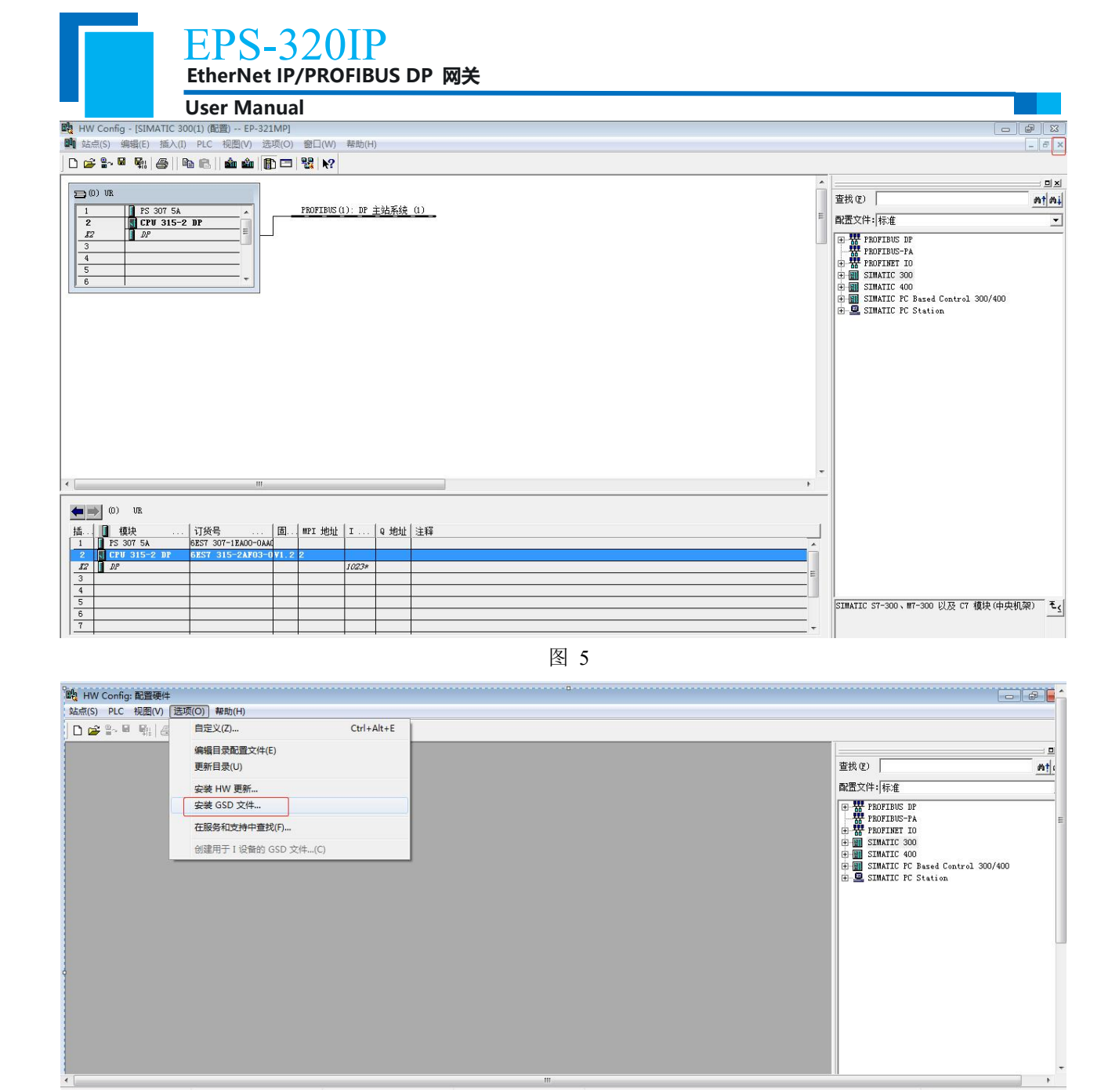

图 6

6. 在菜单中选择 Option→Update Catalog, 在 Device 目录中更新 GSD

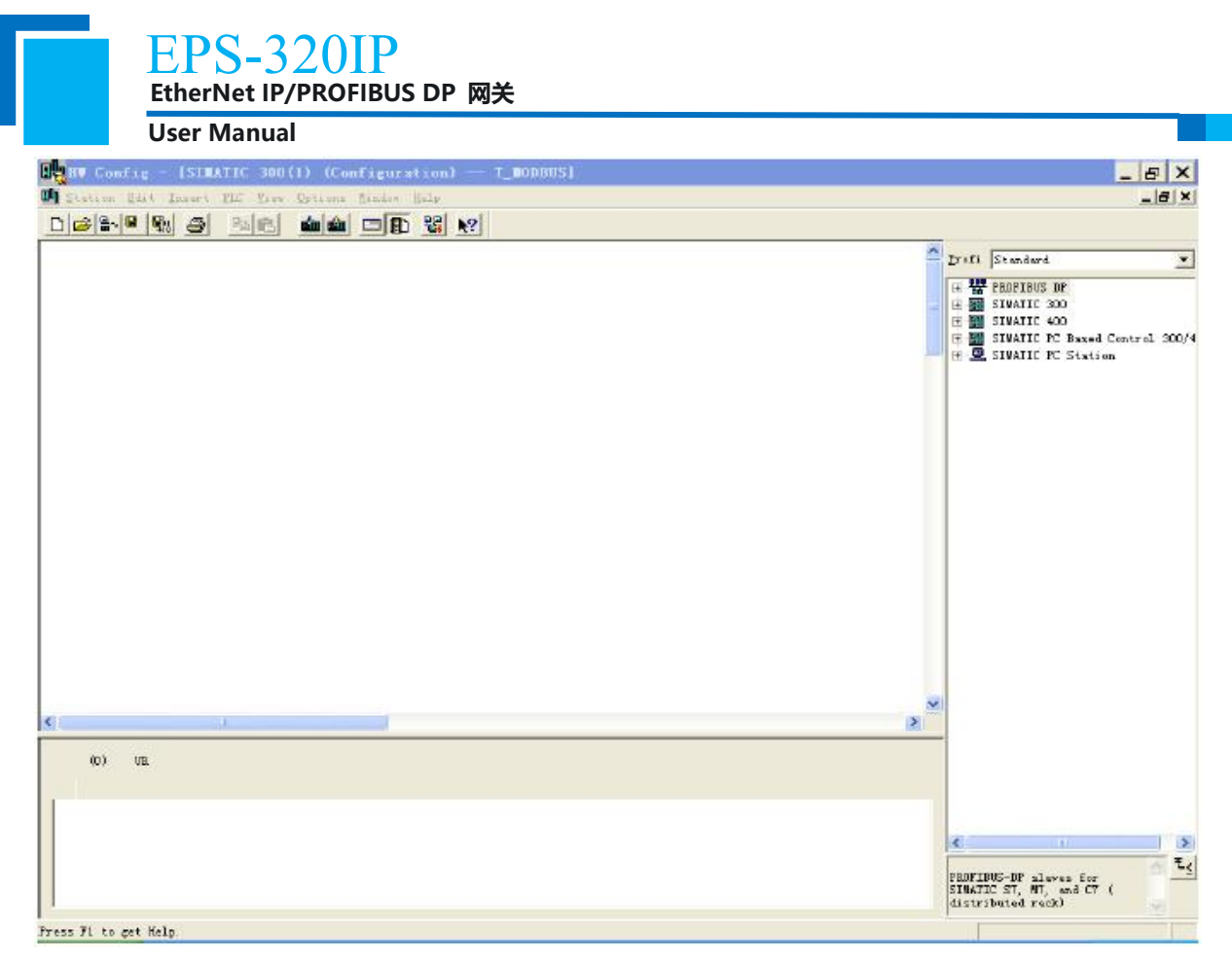

图 7

6. 您可以在这里找到您注册的设备, 右侧窗口/PROFIBUS DP/Additional Field Devices/Converter/EPS-320IP/, 如图8所示:

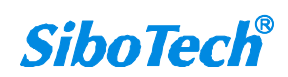

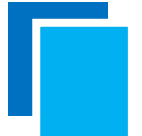

User Manual

🖻 🚡 EPS-320 Universal module 4 Words Input, 4 Words Output 8 Words Input, 8 Words Output 24 Words Input, 24 Words Output 56 Words Input, 56 Words Output 1 Byte Input 1 Word Input 2 Words Input 4 Words Input 8 Words Input 16 Words Input 32 Words Input 64 Words Input 2 Words Input Consistent 4 Words Input Consistent 8 Words Input Consistent 16 Words Input Consistent 1 Byte Output 1 Word Output 2 Words Output 4 Words Output 8 Words Output 16 Words Output 32 Words Output 64 Words Output 2 Words Output Consistent 4 Words Output Consistent 8 Words Output Consistent 📕 16 Words Output Consistent

图 8

7. 设定 PLC rack, 双击 "Hardware Catalog\SIMATIC 300\RACK-300\Rai", 如图 9 所示:

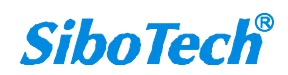

| EPS-320IP<br>EtherNet IP/PROFIBUS DP 网关                                                                                                    |                                                                                                    |
|----------------------------------------------------------------------------------------------------|----------------------------------------------------------------------------------------------------|
|                                                                                                    |                                                                                                    |
| LE HT Config - [SILATIC 300(1) (Configuration) I_LODBUS]                                                                                                    |                                                                                                    |
| Station Edit Insert FLL View Unitions Window Help                                                                                                    |                                                                                                    |
|                                                                                                    |                                                                                                    |
| Image: Constant of the second second seco         | <ul> <li>▶ Profi Standard</li> <li>▶ PROFIENCS DP</li> <li>▶ SIMATIC 300</li> <li>▶ C7</li> <li>▶ C70-300</li> <li>▶ CPU 312 IFM</li> <li>▶ CPU 313</li> <li>▶ CPU 314</li> <li>▶ CPU 314</li> <li>▶ CPU 315-2 IP</li> <li>▶ EEST 315-2AF00-0AB0</li> <li>▶ EEST 315-2AF00-0AB0</li>     &lt;</ul>                                                                                                    |
|                                                                                                    | ₩-200<br>₩-200<br>₩-200                                                                                                    |
|                                                                                                    | E E FS-300                                                                                                    |
| Image: Construct of the state of the state of t | Anch 500     Anch 500     Anch 500 |
| Press F1 to get Help.                                                                                                    | Chg                                                                                                    |

图 9

- 8. 设定 CPU 模块,,选择对应的设备类型和所占用的槽位;
- 创建 PROFIBUS-DP 网络,设置 PROFIBUS-DP: New->Network settings,选择 DP,选择一个波特 率如 187.5Kbps,然后 "OK"。双击它,如图 10:

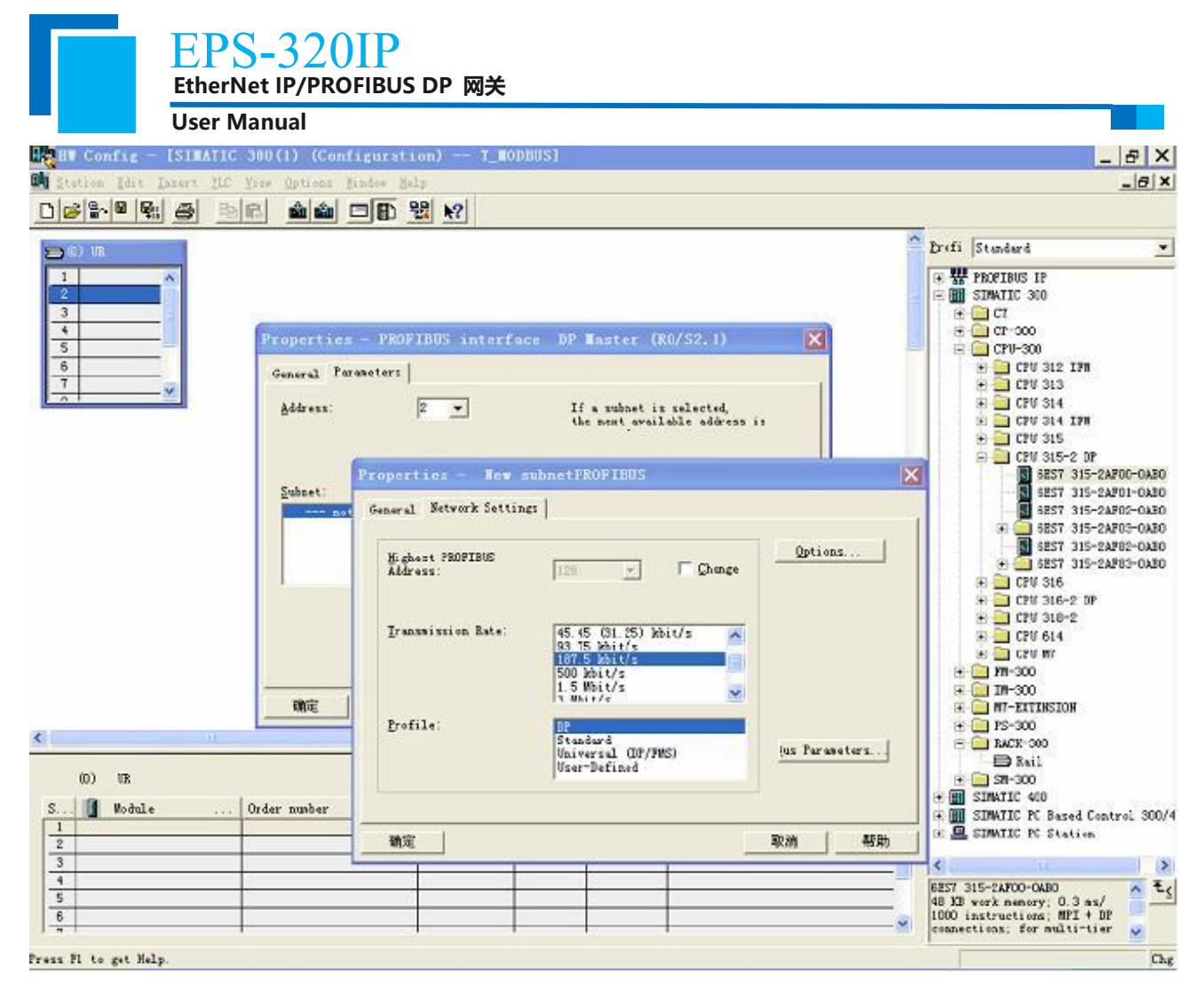

图 10

10. 选择 PROFIBUS Master station 地址, 如图 11:

| User Ma                                                                                                    | nual                                                                                                    |                                                                                        |                                                                                                    |
|----------------------------------------------------------------------------------------------------|----------------------------------------------------------------------------------------------------|----------------------------------------------------------------------------------------|----------------------------------------------------------------------------------------------------|
| Hut Config - [SIMATIC<br>III Station Edit Insert PLC ]<br>□ 글 ≌~ III Insert PLC ]<br>□ 글 ≌~ III Insert PLC ] | 300(1) (Configuration) — T_NODBUS]<br>iew Options Mindow Holp                                                          |                                                                                        | B_×                                                                                                    |
| 2 0) UR<br>2 3                                                                                               | Proportios - PROFIBUS interface DP Taste                                                                               | Select Profibus Address                                                                | Profi Standard      Wr FROFIEVS DP      SIMATIC 300      C7      C7      C7-300      CP-300      CP-300 |
|                                                                                                    | Address: 2 If a subn<br>Highest address:125<br>Transmission rate:187.5 kbit/s<br>Subnet:<br>FROFING(1)<br>187.5 kbit/s | et is selected,<br>available address is<br>i <u>New</u><br>Properties<br><u>Delete</u> | ⊕       CPU 313         ⊕       CPU 314         ⊕       CPU 314         ⊕       CPU 315         ⊕       CPU 315         ⊕       CPU 315         ⊕       CPU 315         ⊕       CPU 315         ⊕       CPU 315         ⊕       GEST 315-2AP00-0AB0         ⊕       GEST 315-2AP01-0AD0         ⊕       GEST 315-2AP02-0AB0         ⊕       GEST 315-2AP30-0AB0         ⊕       GEST 315-2AP30-0AB0         ⊕       GEST 315-2AP30-0AB0         ⊕       GEST 315-2AP30-0AB0         ⊕       GEST 315-2AP30-0AB0         ⊕       GEST 315-2AP30-0AB0         ⊕       CPU 316         ⊕       CPU 316         ⊕       CPU 316-2         ⊕       CPU 316-2         ⊕       CPU 414         ⊕       TM-300                                                                                                    |
| <                                                                                                    |                                                                                                    |                                                                                        |                                                                                                    |
| (0) UR<br>S <b>[]</b> Module                                                                                 | Jrder number MFI addrens I add Q addr                                                                                  | rass Commant                                                                           | Eail<br>East<br>SIMATIC PC Based Control 300/<br>E SIMATIC PC Station                                                                                                    |

图 11

11. 将从站 EPS-320IP 配入到 PROFIBUS 网络配置当中,并将输入输出数据块,映射到 S7-300 或者其它 控制器的内存当中。如图 12:

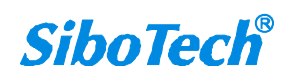

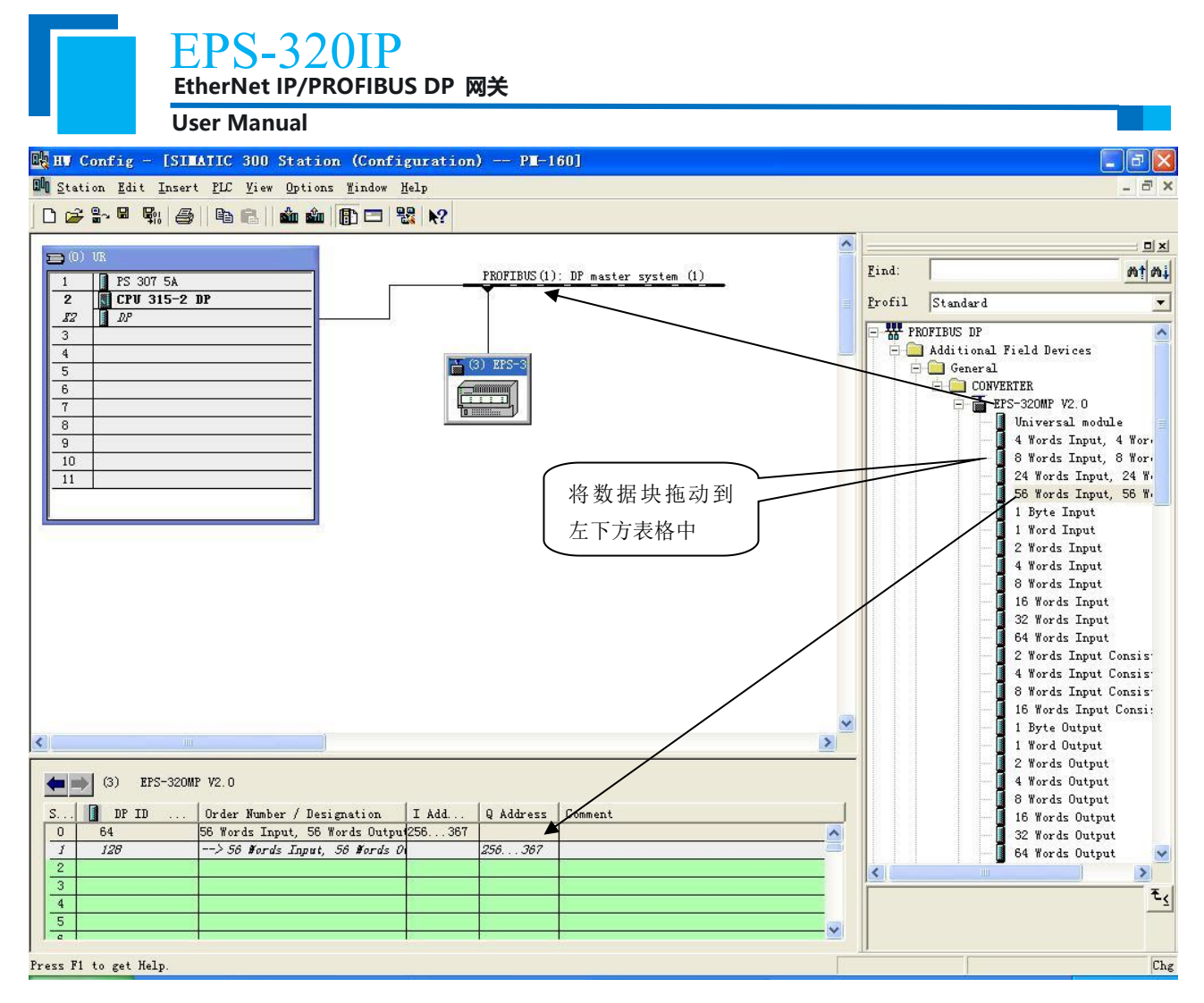

图 12

操作中分为两步,第一步将 EPS-320IP,拖到左上方网络配置中,拖到 PROFIBUS-DP 总线之上,鼠标会变化形状,表示可以放入了。第二步是将数据块拖动到左下方数据映射表格中,映射到 PLC 内存。

注意: EPS-320IP 的 PROFIBUS 输入输出字节数都是在 PROFIBUS 主站的组态软件中设置的,如上图所示, 用户根据需要将相应的输入输出数据块拖到左下方表格中。EPS-320IP 允许拖动到左下方表格中的数据块 (Module)数不能超过 64 个;输入字节总数不能超过 244 字节,输出字节总数不能超过 244 字节,且输 入输出字节总数也不能超过 488 字节。

注意:从站的地址要与模块的旋码开关设置一致!

12. 编译下载到 PLC。

www.sibotech.net

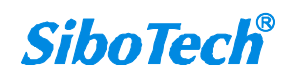